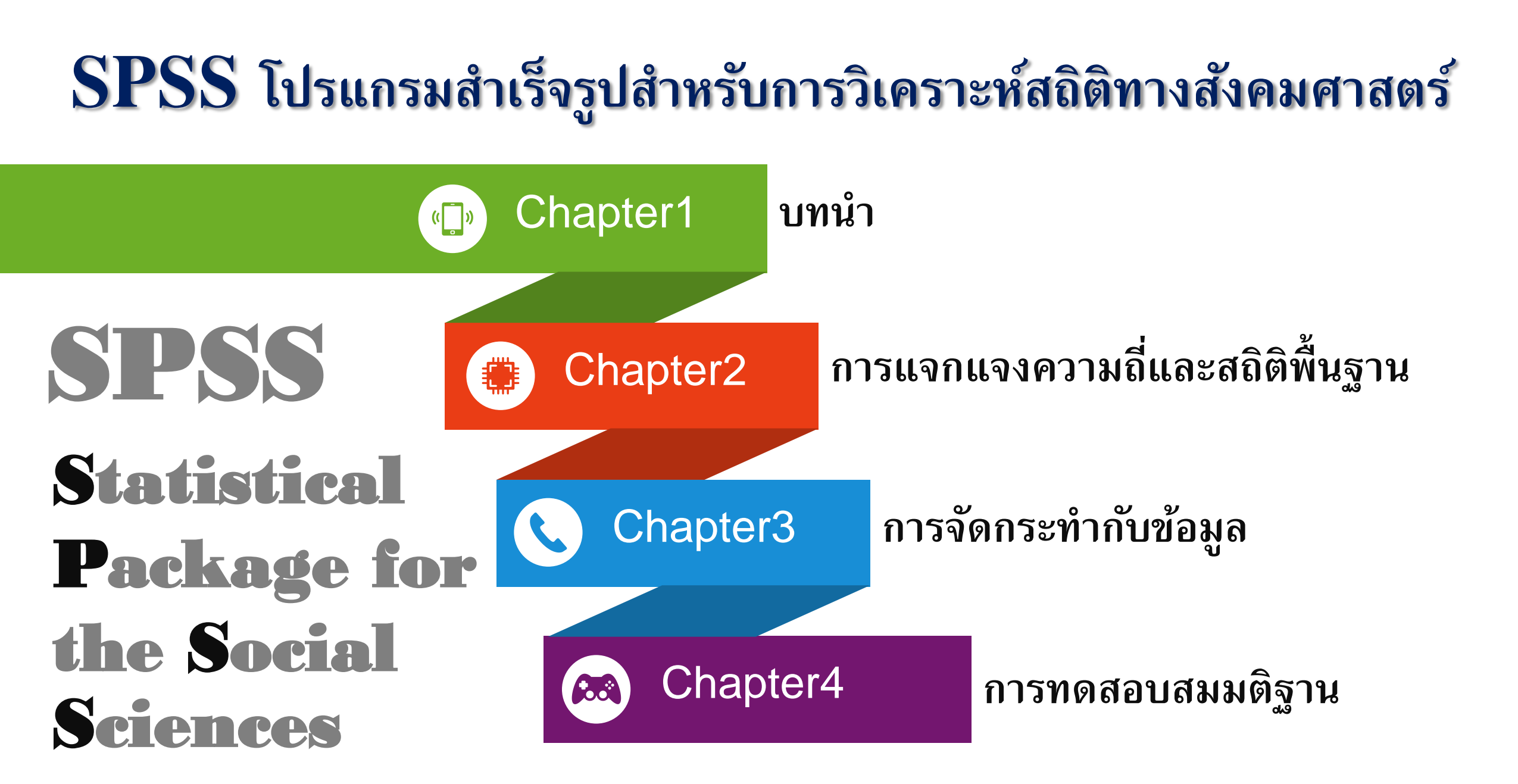

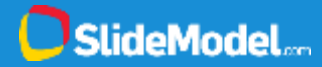

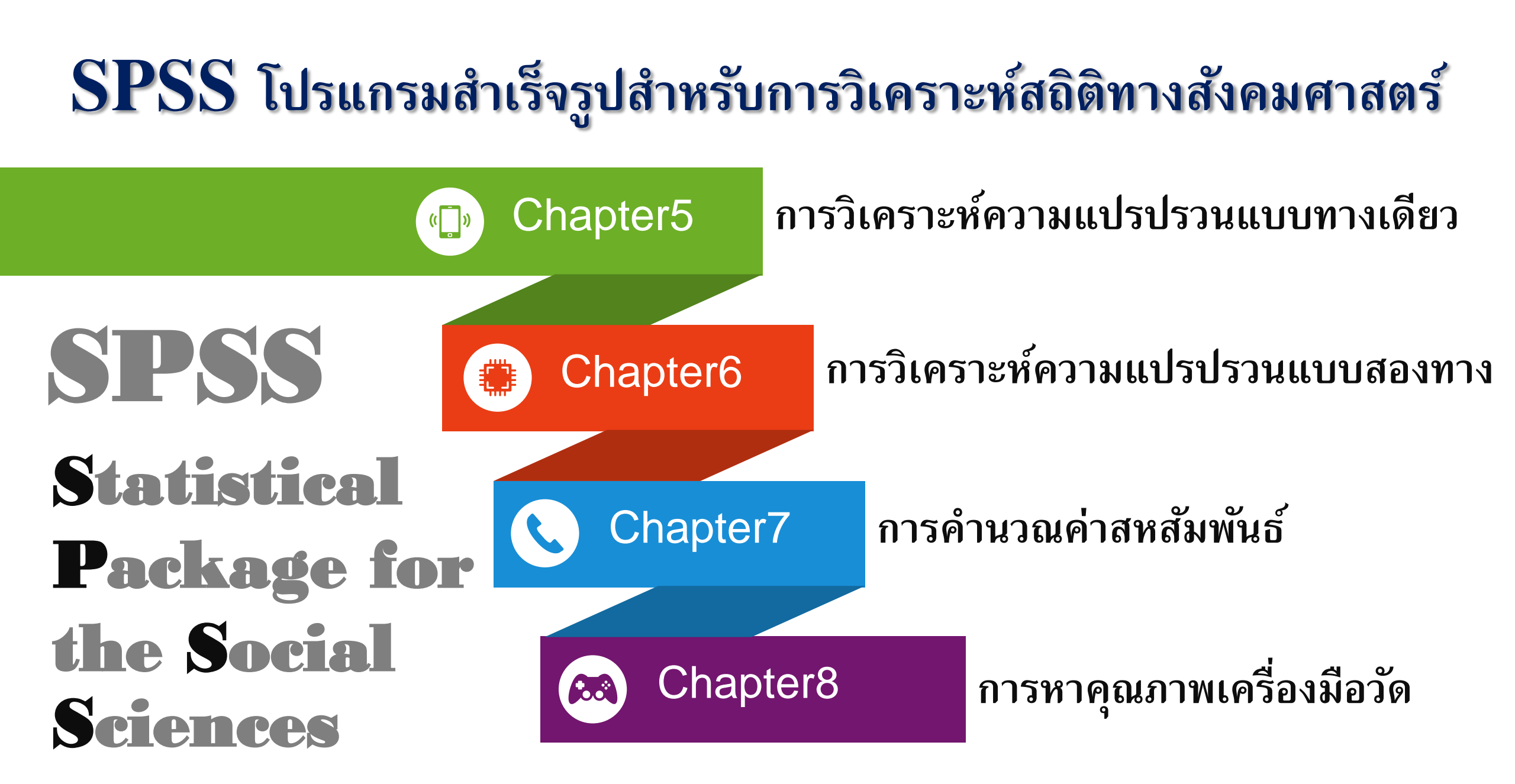

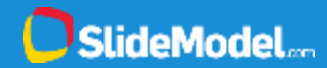

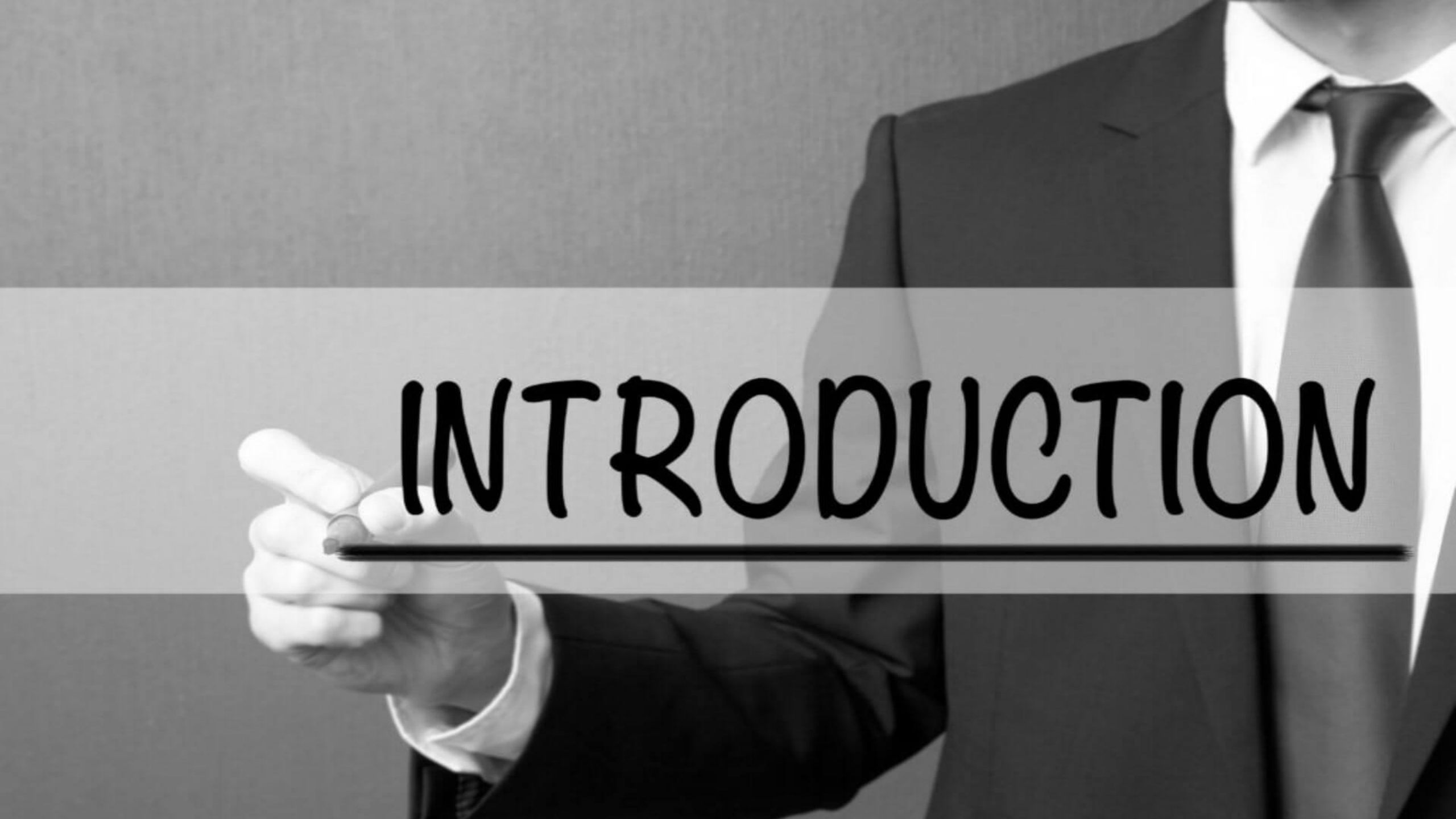

### Statistik

- คือ ตัวเลข ข้อมูล สารสนเทศ ที่เก็บรวบรวม อย่างเป็นระบบ
- หรือ วิชาที่ว่าด้วยการเก็บรวบรวมข้อมูล นำเสนอ วิเคราะห์ และแปลความหมาย สถิติเชิงพรรณนา (Descriptive Statistics) สถิติเชิงอนุมาน (Inferential Statistics) ระดับการวัด 4 ระดับ ระดับนามมาตรา (Normal) แบ่งกลุ่ม ระดับมาตรอันดับ (Ordinal) เรียงลำดับ
- ระดับอันตรภาค (Interval) ลำดับเป็นช่วง ระดับอัตราส่วน (Ratio) ค่าตัวเลข

#### **Population Sample** ประชากร คือ สิ่งที่สนใจศึกษาทั้งหมด กลุ่มตัวอย่าง คือ ส่วนหนึ่งของสิ่งที่สนใจศึกษา พารามิเตอร์ คือ สิ่งที่อธิบายลักษณะประชากร ได้แก่ ค่าเฉลี่ย ( $\mu$ ) ส่วนเบี่ยงเบน/ความแปรปรวน ( $\sigma / \sigma^2$ ) สัมประสิทธิ์สหสัมพันธ์ (R) สัดส่วนที่ศึกษา (P) ค่าสถิติ คือ สิ่งที่อธิบายลักษณะกลุ่มตัวอย่าง ได้แก่ ค่าเฉลี่ย ( X ) ส่วนเบี่ยงเบน/ความแปรปรวน (S /S<sup>2</sup>) สัมประสิทธิ์สหสัมพันธ์ (r) สัดส่วนที่ศึกษา (p) ตัวแปร คือ คุณลักษณะที่เปลี่ยนแปลงได้ขึ้นอยู่กับบางสิ่ง ตัวแปรเชิงคุณภาพ คือ ตัวแปรที่ไม่ใช่ตัวเลข ตัวแปรเชิงปริมาณ คือ ตัวแปรที่แสดงเป็นตัวเลข

## **Hypothesis Testing**

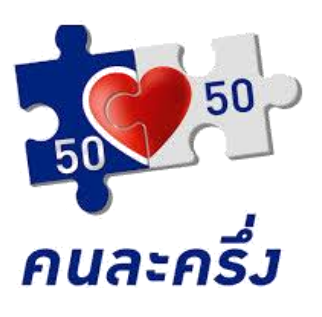

ประชากร (Population)

N = 5,000 ตัวอย่าง μ = กี่บาทต่อเดือน s = กี่บาทต่อเดือน

จะสรุปได้หรือไม่ว่า ร้านค้า "ทั้งหมด" มี รายได้เฉลี่ยเดือน 45,000 บาท

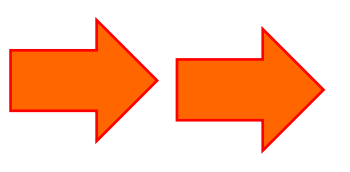

กลุ่มตัวอย่าง (Sample)

- . = 500 ตัวอย่าง
- X = 45,000 บาทต่อเดือน
- s = 5,000 บาทต่อเดือน

ทดสอบค่าสถิติ (Statistics) ทดสอบว่า  $X = \mu$  หรือไม่ ถ้า  $\mu$  ไม่แตกต่างจาก 45,000 บาทต่อเดือน จึงจะยอมรับได้ว่า n = 500 เป็นตัวแทนที่ดี และยอมรับว่า  $\mu = 45,000$ 

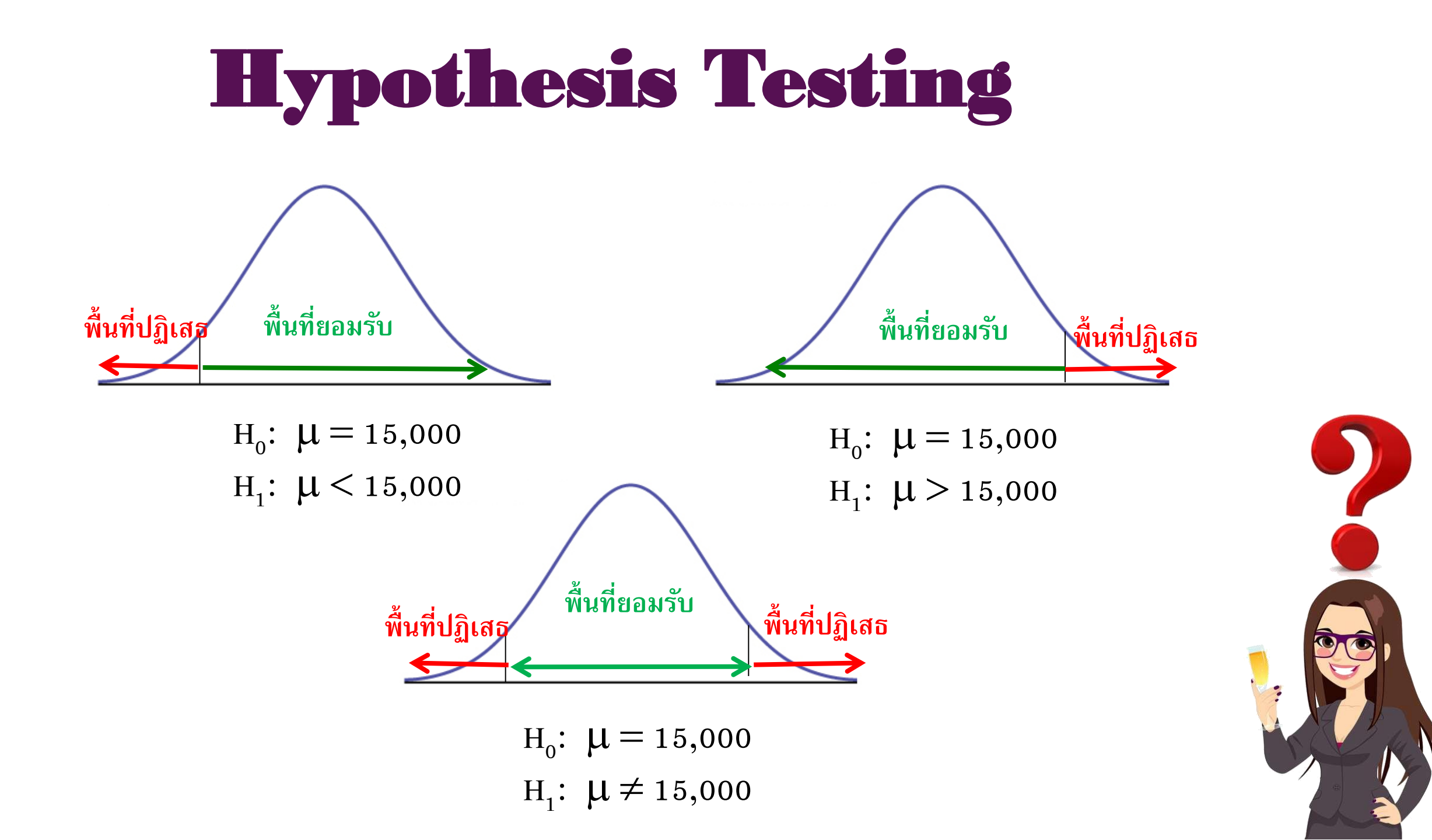

## Statistic Package Program

# โปรแกรมสำเร็จรูปทางสถิติ

- การวิเคราะห์ข้อมูลโดยใช้สถิติ หากมีข้อมูลปริมาณน้อยเราใช้.....
- แต่ในความเป็นจริง ปริมาณข้อมูลจะมีมาก
- นักวิจัยส่วนใหญ่นิยมใช้โปรแกรมสำเร็จรูปในการวิเคราะห์
- ในระยะแรกโปรแกรมสำเร็จรูปสามารถวิเคราะห์ทางสถิติ เช่น
   โปรแกรมกระดาษทด (Spread Sheet) ได้แก่ โปรแกรม Lotus1-2-3
- ระยะต่อมาพัฒนาโปรแกรมสำหรับวิเคราะห์ทางสถิติ ได้แก่
  - O SAS (Statistical Analysis System)
  - O MINITAB Student ware
  - O SP (Statistical Package)
  - O ISP (Interactive Statistical Programs)
  - O SPSS/PC+ (Statistical Package for the Social Sciences)
  - SPSS for Windows สร้างแผนภูมิและวิเคราะห์สถิติขั้นสูงได้

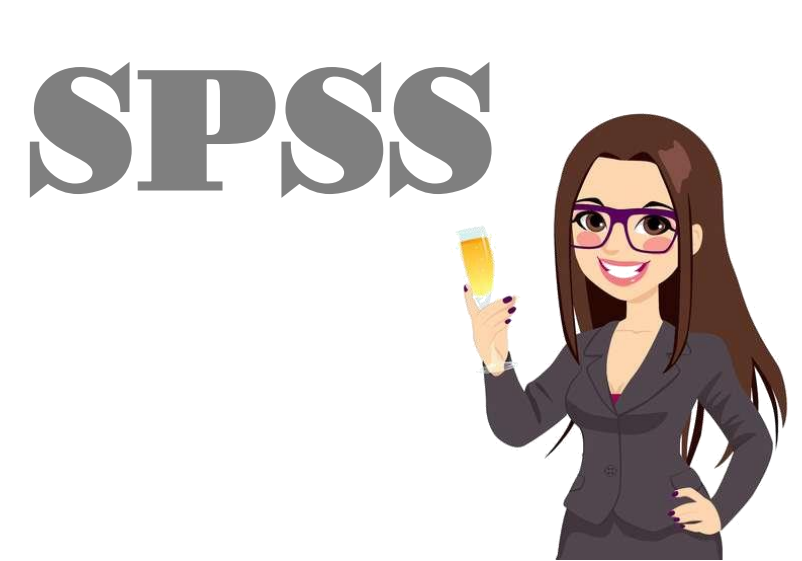

# การเตรียมเครื่องมือเพื่อเก็บรวบรวมข้อมูล

 ในการเก็บรวบรวมข้อมูลอาจใช้เครื่องมือต่าง ๆ กัน เช่น แบบทดสอบ แบบสอบถาม แบบ ตรวจสอบรายการ แบบสัมภาษณ์ แบบสังเกต ฯลฯ ผู้วิจัยควรเตรียมไว้ให้สะดวกในการ วิเคราะห์ข้อมูลด้วยคอมพิวเตอร์

#### แบบสัมภาษณ์

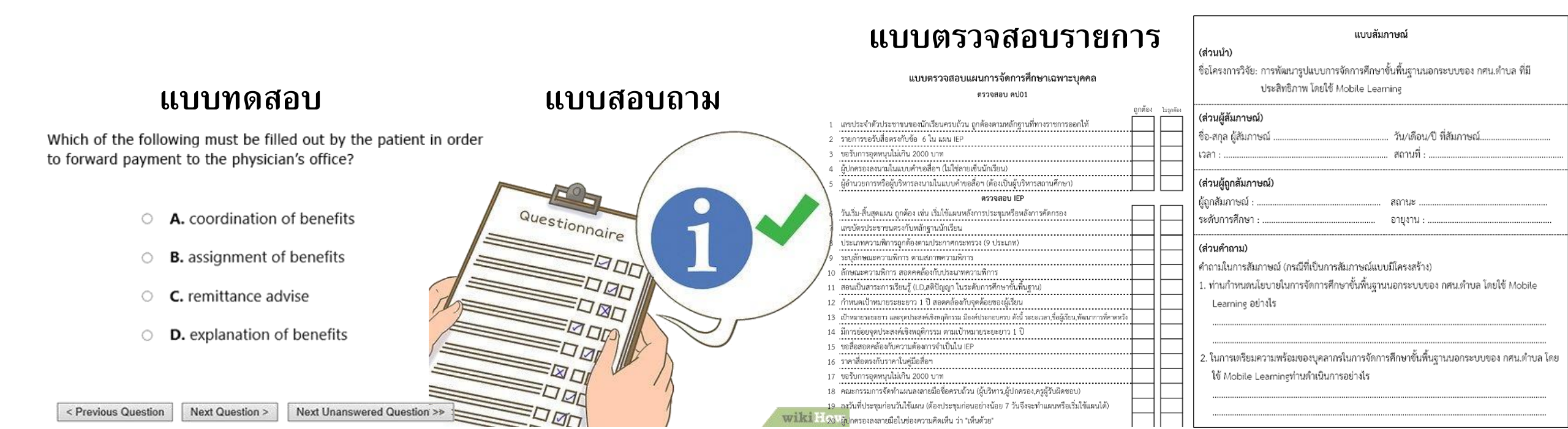

## ข้นตอนการเตรียมเครื่องมือ

#### การสร้างรหัสและ การกำหนดชื่อตัวแปร

- ส่วนของคำถาม (อยู่ซ้ายมือ)
- สำหรับเจ้าหน้าที่ใส่รหัส (อยู่ขวามือ)

| คำชื่ | แจง: กรุณาทำเครื่องหมาย 🗸 ลงในช่อง     | ที่ตะ | เงก้า | <u>ບ</u> ໜ້ | อมูลส่วนตัวของทำนมากที่สุด | ۱.   |      |              |
|-------|----------------------------------------|-------|-------|-------------|----------------------------|------|------|--------------|
| (ສ່ວາ | นของคำถาม)                             |       |       |             |                            | (ส่ว | นขอ  | งเจ้าหน้าที) |
| 1.    | เพศ                                    |       |       |             |                            |      |      |              |
|       | ( ) 1. เพศชาย                          | (     | )     | 2.          | เพศหญิง                    | [    | ~1   | GENDER       |
| 2.    | สถานภาพ                                |       |       |             |                            |      |      |              |
|       | ( ) 1. โสด                             | (     | )     | 2.          | สมรส                       | [    | 7    | STATUS       |
| 3.    | วุฒิการศึกษา                           |       |       |             |                            |      |      |              |
|       | ( ) 1. ไม่เกินระดับประถมศึกษา          | (     | )     | 2.          | ระดับมัธยมศึกษา            | [    | ~1   | EDUCA        |
|       | ( ) 3. ประกาศนียบัตรวิชาชีพชั้นสูง     | (     | )     | 4.          | ระดับปริญญาตรี             |      |      |              |
|       | ( ) 5. สูงกว่าปริญญาตรี                |       |       |             |                            |      |      |              |
| 4.    | อาชีพ                                  |       |       |             |                            |      |      |              |
|       | ( )1. เกษตรกร                          | (     | )     | 2.          | ว่างงานหรือรับจ้างทั่วไป   | [    | 1    | CAREER       |
|       | ( ) 3. นักเรียน/นักศึกษา               | (     | )     | 4.          | แม่บ้าน/พ่อบ้าน            |      |      |              |
|       | ( ) 3. พนักงานบริษัทเอกชน              | (     | )     | 4.          | ข้าราชการ                  |      |      |              |
|       | ( ) 5. ປາະກອນຮູຽກິຈສ່ານຫັງ             | (     | )     | 6.          | อาชีพอื่นๆ (ระบุ)          |      |      |              |
| 5.    | จำนวนสมาชิกในครัวเรือน                 | คา    | J.    |             |                            | г    | 1    | MEMBERS      |
| 6.    | ลักษณะและตำแหน่งที่ตั้งของที่อยู่อาศัย | u l   |       |             |                            |      | 0.04 |              |
|       | ( ) 1. บ้านเดี่ยว                      | (     | )     | 2.          | อพาร์ทูเมนท์               | [    | _1   | HOUSE        |
|       | ( ) 3. บ้านเช่า                        | (     | )     | 4.          | อาคารพาณิชย์               |      |      |              |
|       | () 5. อาชีพอื่นๆ (ระบุ)                |       |       |             |                            |      |      |              |

#### 2. การจัดทำคู่มือลงรหัส เป็นตาราง

- ข้อ ตัวแปร รายการ จำนวนหลัก
- ค่าที่เป็นไปได้

#### คู่มือลงรหัส

| ข้อ | ตัวแปร  | รายการ        | จำนวนหลัก | ค่าที่เป็นไปได้               |
|-----|---------|---------------|-----------|-------------------------------|
| 1   | GENDER  | เพศ           | 1         | 1 ชาย                         |
|     |         |               |           | 2 หญิง                        |
| 2   | STATUS  | สถานภาพสมรส   | 1         | 1 โสด                         |
|     |         |               |           | 2 สมรส                        |
| 3   | EDUCA   | ระดับการศึกษา | 1         | 1 ไม่เกินระดับประถมศึกษา      |
|     |         |               |           | 2 ระดับมัธยมศึกษา             |
|     |         |               |           | 3 ประกาศนียบัตรวิชาชีพชั้นสูง |
|     |         |               |           | 4 ระดับปริญญาตรี              |
|     |         |               |           | 5 สูงกว่าปริญญาตรี            |
| 4   | CAREER  | อาชีพ         | 1         | 1 เกษตรกร                     |
|     |         |               |           | 2 ว่างงานหรือรับจ้างทั่วไป    |
|     |         |               |           | 3 นักเรียน/นักศึกษา           |
|     |         |               |           | 4 แม่บ้าน∕พ่อบ้าน             |
|     |         |               |           | 5 พนักงานบริษัทเอกชน          |
| 5   | MEMBERS | จำนวนสมาชิก   | 2         | 1 - 99                        |

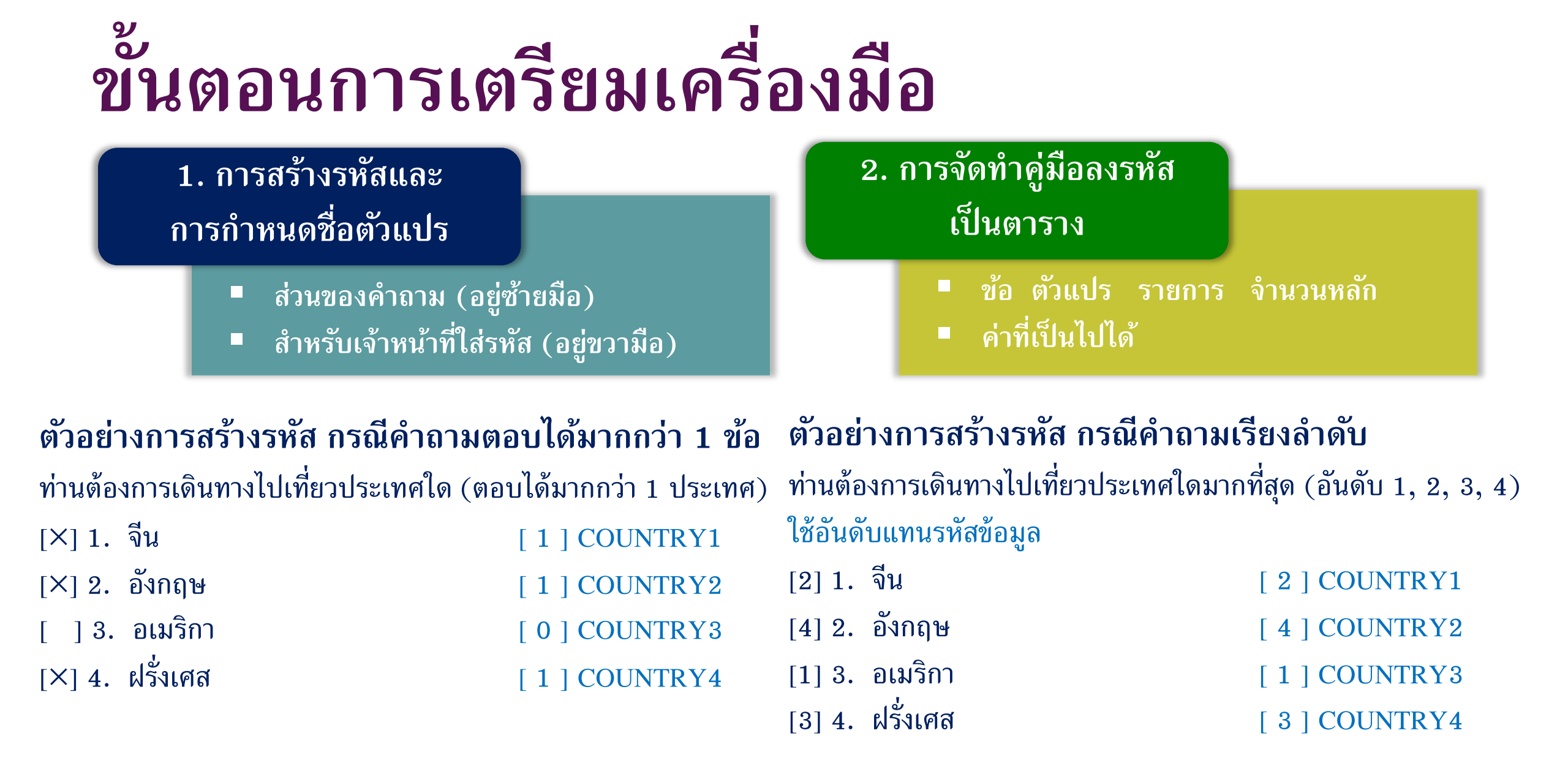

## การเข้าโปรแกรม SPSS for Windows

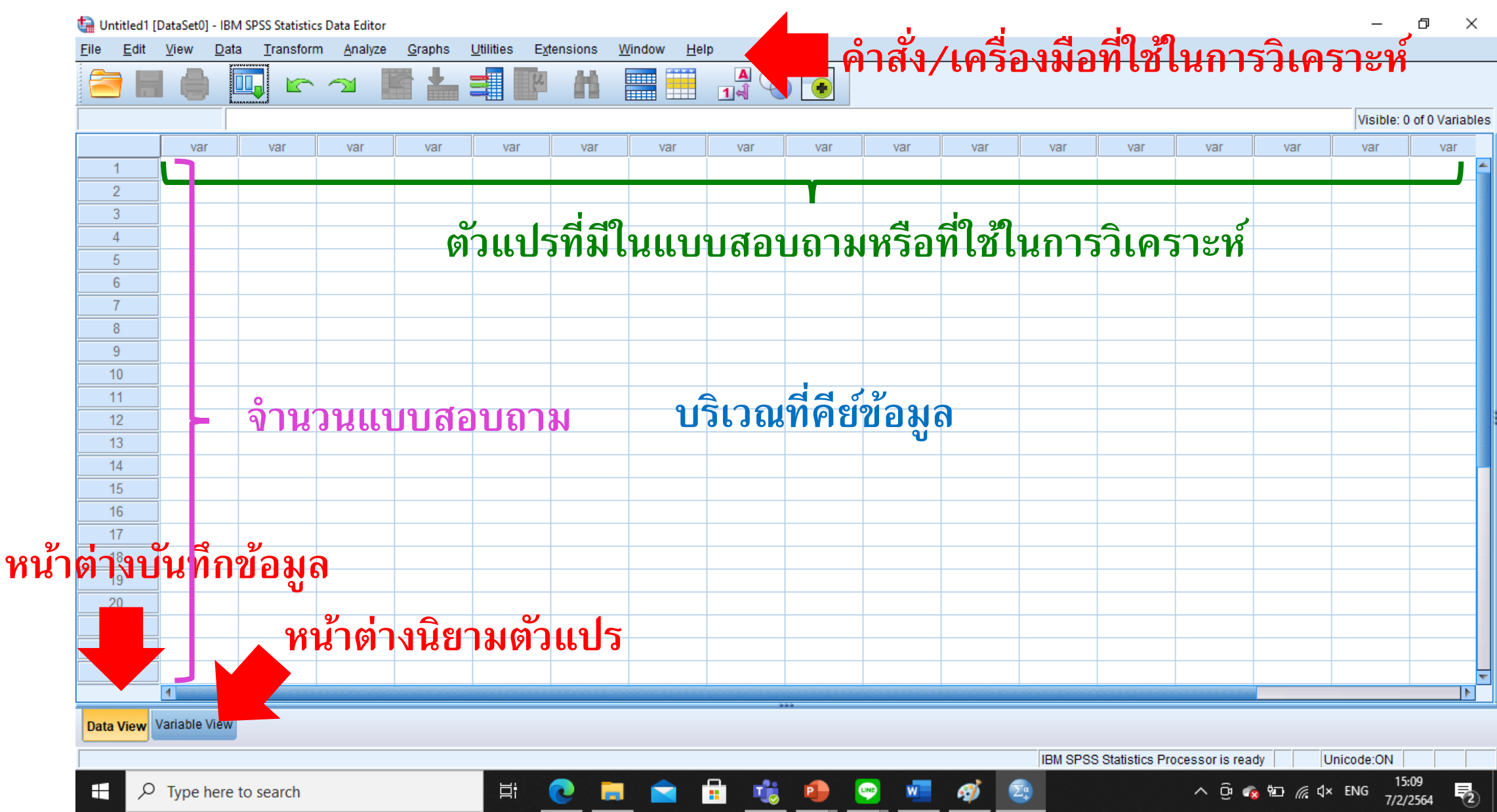

## การเข้าโปรแกรม SPSS for Windows

P Type here to search

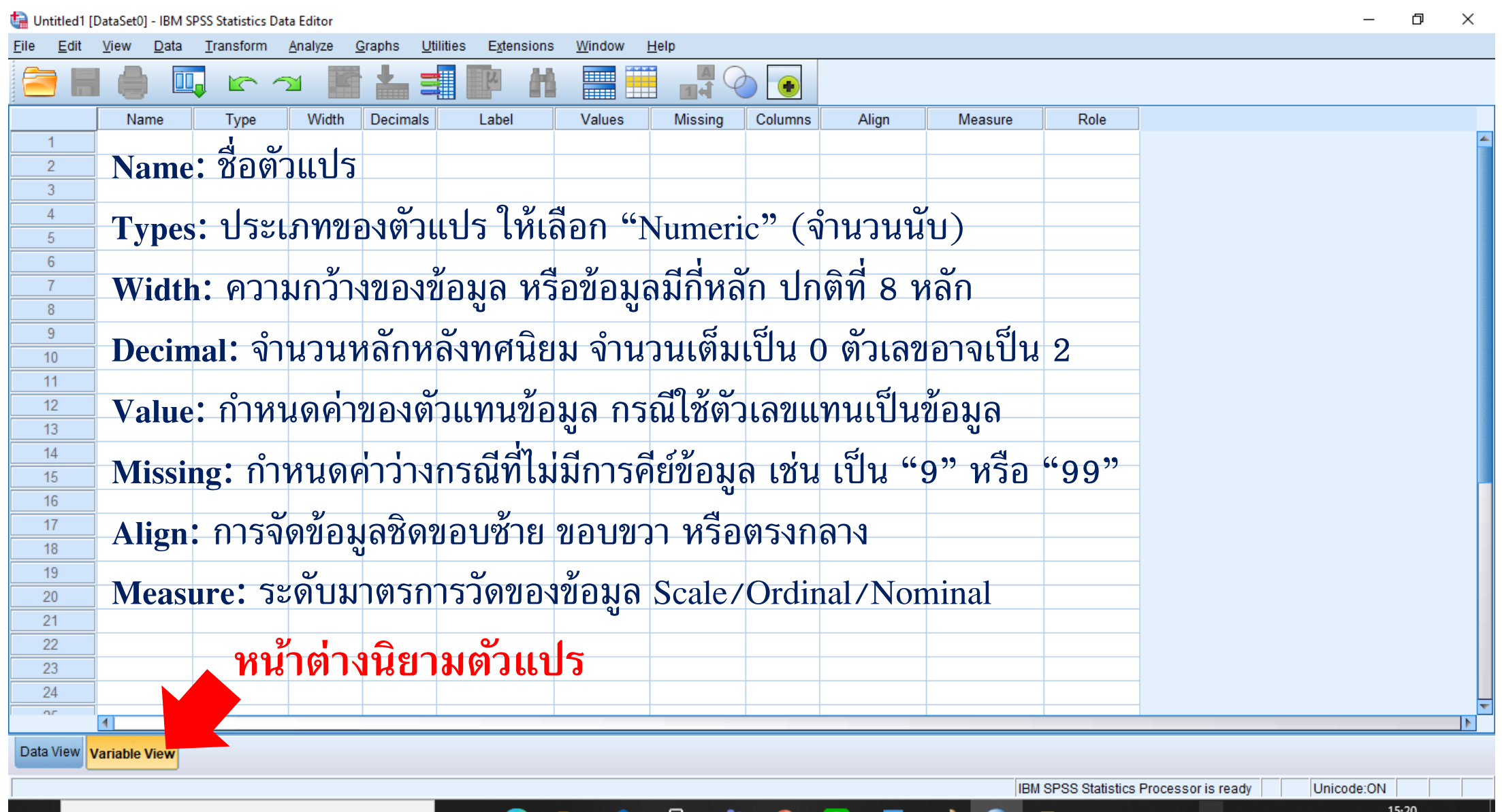

Meet Now

## การนิยามตัวแปร (Variable View)

🝓 Untitled1 [DataSet0] - IBM SPSS Statistics Data Editor

|        | Name         | Width | Decimals |         | 124  | Values | Missin | ของโครงการสร้างอ่างเก็บน้ำแม่ตาซ้าง จังหวัดเซียงราย                                                      |
|--------|--------------|-------|----------|---------|------|--------|--------|----------------------------------------------------------------------------------------------------|
| 2      |              |       | 96141    | P T 9 I | 1610 | , VI 9 |        |                                                                                                    |
|        |              |       |          |         |      |        |        | ส่วนที่ 1 ข้อมูลเศรษฐกิจและสังคมของประชาชนดำบลแม่ตาช้าง                                                  |
|        |              |       |          |         |      |        |        | คำชี้แจง: กรุณาทำเครื่องหมาย 🗸 ลงในช่องที่ตรงกับข้อมูลส่วนตัวของท่านมากที่สุด                            |
|        |              |       |          |         |      |        |        | 1. เพศของผู้ตอบแบบสอบถาม                                                                                 |
|        |              |       |          |         |      |        |        | <ul> <li>() 1. เพศชาย</li> <li>() 2. เพศหญิง</li> </ul>                                                  |
|        |              |       |          |         |      |        |        | 2 อาษของหัวหม้าครับเรือบ ที่ไ                                                                            |
|        |              |       |          |         |      |        |        | 2 ขดับการสีคนา                                                                                           |
|        |              |       |          |         |      |        |        | <ol> <li>มะพบการพกษา</li> <li>( ) 1 ไม่ได้รับอากที่สามา</li> <li>( ) 0 ประกูณที่สามารถอนในกับ</li> </ol> |
| 2      |              |       |          |         |      |        |        | ()1. เมเตรษการตกษา ()2. บระเมตกษาภาพบงตบ                                                                 |
| 3      |              |       |          |         |      |        |        | () 3. มรชมศกษาตอนตน (ม. 3) () 4. มรชมศกษาตอนปลาชหรอ บวช. (ม. 6 หรอ บวช.                                  |
| 4      |              |       |          |         |      |        |        | ( ) 5. อนุปริญญาหรือ ปวส. ( ) 6. ปริญญาตรี                                                               |
| 15     |              |       |          |         |      |        |        | ( ) 7. สูงกว่าปริญญาตรี                                                                                  |
| o<br>7 |              |       |          |         |      |        |        | 4. นับถือศาสนา                                                                                           |
| 8      |              |       |          |         |      |        |        | ( ) 1. ศาสนาพุทธ ( ) 2. ศาสนาอิสลาม                                                                      |
| 9      |              |       |          |         |      |        |        | () 3. ศาสนาคริสต์ () 4. ศาสนาอื่นๆ (ระบุ)                                                                |
| 0      |              |       |          |         |      |        |        | <ol> <li>สถานภาพในครัวเรือนหรือในที่พักอาศัยนี้</li> </ol>                                               |
| 1      |              |       |          |         |      |        |        | <ul> <li>( ) 1. หัวหน้าครัวเรือน</li> <li>( ) 2. ค่สมรสของหัวหน้าครัวเรือน</li> </ul>                    |
| 22     |              |       |          |         |      |        |        | () 3 1195/199/achi () 4 หลาย                                                                             |
| 24     |              |       |          |         |      |        |        | () = 2 + (2 + 2 + 2 + 2 + 2 + 2 + 2 + 2 + 2                                                              |
| nr.    | 4            |       |          |         |      |        |        | ()อ. สุนายาวนายา ()อ. มู่ภยางกายเย                                                                       |
| View v | ariable View |       |          |         |      |        |        |                                                                                                    |
|        |              |       |          |         |      |        |        |                                                                                                    |

## การนิยามตัวแปร (Variable View)

im \*Untitled1 [DataSet0] - IBM SPSS Statistics Data Editor

đ X

| -          | Eile Edit                          | <u>V</u> iew <u>D</u> ata | <u>T</u> ransform | <u>A</u> nalyze ( | Graphs <u>U</u> ti | lities E <u>x</u> tensions | <u>W</u> indow | Help     |         |         |         |                 |                                         |  |
|------------|------------------------------------|---------------------------|-------------------|-------------------|--------------------|----------------------------|----------------|----------|---------|---------|---------|-----------------|-----------------------------------------|--|
|            | 2 🔚                                |                           |                   |                   | ≛ ⊒                | Line and                   |                | 14 V     | •       |         |         |                 |                                         |  |
| [          | -                                  | Name                      | Туре              | Width             | Decimals           | Label                      | Values         | Missing  | Columns | Align   | Measure | Role            |                                         |  |
| [          | 1                                  | Gender                    | Numeric           | 8                 | 2                  |                            | None           | None     | 8       | 疆 Right | Unknown | 🔪 Input         |                                         |  |
|            | 2                                  | Age                       | Numeric           | 8                 | 2                  |                            | None           | None     | 8       | 를 Right | Unknown | 🔪 Input         |                                         |  |
|            | 3                                  | Educa                     | Numeric           | 8                 | 2                  |                            | None           | None     | 8       | ■ Right | Unknown | 🔪 Input         |                                         |  |
|            | 4                                  | Religous                  | Numeric           | 8                 | 2                  |                            | None           | None     | 8       | ■ Right | Unknown | 🔪 Input         |                                         |  |
|            | 5                                  | Status                    | Numeric           | 8                 | 2                  |                            | None           | None     | 8       | ■ Right | Unknown | 🔪 Input         |                                         |  |
|            | 6                                  | Career1                   | Numeric           | 8                 | 2                  |                            | None           | None     | 8       | ■ Right | Unknown | 🔪 Input         |                                         |  |
|            | 7                                  | Career2                   | Numeric           | 8                 | 2                  |                            | None           | None     | 8       | 를 Right | Unknown | 🔪 Input         |                                         |  |
|            | 8                                  | Belong                    | Numeric           | 8                 | 2                  |                            | None           | None     | 8       | ■ Right | Unknown | 🔪 Input         |                                         |  |
|            | 9                                  | House                     | Numeric           | 8                 | 2                  |                            | None           | None     | 8       | ■ Right | Unknown | 🔪 Input         |                                         |  |
|            | 10                                 | LandT                     | Numeric           | 8                 | 2                  |                            | None           | None     | 8       | ■ Right | Unknown | 🔪 Input         |                                         |  |
|            | 11                                 | Land1                     | Numeric           | 8                 | 2                  |                            | None           | None     | 8       | 를 Right | Unknown | 🔪 Input         |                                         |  |
|            | 12                                 | Land2                     | Numeric           | 8                 | 2                  |                            | None           | None     | 8       | 를 Right | Unknown | 🔪 Input         |                                         |  |
|            | 13                                 | Land3                     | Numeric           | 8                 | 2                  |                            | None           | None     | 8       | 를 Right | Unknown | 🔪 Input         |                                         |  |
|            | 14                                 |                           |                   |                   |                    |                            |                |          |         |         |         |                 |                                         |  |
|            | 15                                 |                           |                   |                   |                    |                            | Tuno           |          |         | Deaime  | J Lob   |                 | ้องปรับอยไรอีได้                        |  |
| ล์การเชื้อ | າພ້າມ                              | 9/5291                    | 65919/            | ากข้อ             | പ്പ                | 191                        | <b>T</b> ype:  | s, vv ic | ll11, 1 | Decima  | II, Lau |                 | 101010021111M                           |  |
|            | л М <sup>1</sup> <sup>2</sup> 9 РР | Палк                      |                   | ពីពេត             | <b>WI I 6</b>      | 101                        |                |          |         |         |         |                 |                                         |  |
|            | 18                                 |                           |                   | ·                 |                    |                            |                |          |         |         |         |                 |                                         |  |
|            | 19                                 |                           |                   |                   |                    |                            |                |          |         |         |         |                 |                                         |  |
| _          | 20                                 |                           |                   |                   |                    |                            |                |          |         |         |         |                 |                                         |  |
| _          | 21                                 |                           |                   |                   |                    |                            |                |          |         |         |         |                 |                                         |  |
| _          | 22                                 |                           |                   |                   |                    |                            |                |          |         |         |         |                 |                                         |  |
|            | 23                                 |                           |                   |                   |                    |                            |                |          |         |         |         |                 |                                         |  |
|            | 24                                 |                           |                   |                   |                    |                            |                |          |         |         |         |                 |                                         |  |
|            | 25                                 | 4                         |                   |                   |                    |                            |                |          |         |         |         |                 |                                         |  |
|            | Data View                          | ariable View              |                   |                   |                    |                            |                |          |         |         |         |                 |                                         |  |
|            |                                    |                           |                   |                   |                    |                            |                |          |         |         |         |                 |                                         |  |
|            |                                    |                           |                   |                   |                    |                            |                |          |         |         | IBM     | SPSS Statistics | Processor is rea Processor area code:ON |  |
|            | م 🕀                                | Type here to              | search            |                   |                    | Hi 💽                       |                | 💼 🤹      |         | w w     | 🧭 💿     | <u> </u>        | ∧ ල 👘 👘 🌈 ⊄× ENG 17:42                  |  |

đ  $\times$ \*Untitled1 [DataSet0] - IBM SPSS Statistics Data Editor Transform Analyze <u>U</u>tilities Window Help File <u>E</u>dit View <u>D</u>ata <u>G</u>raphs Extensions 5 7 • Name Type Width Decimals Label Values Missing Columns Alian Measure Role 1 Gender Numeric 8 2 None None 8 Right Unknown 🔪 Input 2 8 2 🔪 Input None None 8 I Right Unknown Age Numeric 3 Educa Numeric 8 2 None None 8 Right Unknown 🔪 Input 2 4 8 None None 8 Right Unknown 🔪 Input Religous Numeric 5 8 2 None None 8 Right Unknown 🔪 Input Status Numeric 6 8 2 None None 8 Right Unknown 🔪 Input Career1 Numeric 7 8 2 None None 8 I Right Unknown 🔪 Input Career2 Numeric 8 8 2 None None 8 🔪 Input Belong Numeric Right Unknown 9 8 2 None None 8 I Right Unknown 🔪 Input House Numeric 10 8 2 🔪 Input LandT Numeric None None 8 Right Unknown 11 8 2 None None 8 Right 🔪 Input Land1 Numeric Unknown 12 Land2 2 Right 🔪 Input 8 None None 8 Unknown Numeric 13 Land3 8 2 None None 8 Right Unknown 🔪 Input Numeric 14 15 16 17 กำหนดค่าตัวแปรทีละตัวแปร 18 19 20 21 22 23 24 25 4 

- 🤹 😐 🛛

🗠 🚾 🛷

Σ÷

x

Data View Variable View

IBM SPSS Statistics Processor is rea Processor area code:ON

へ 🛱 🝖 🐑 🌈 🕯× ENG

17:42

7/2/2564

5

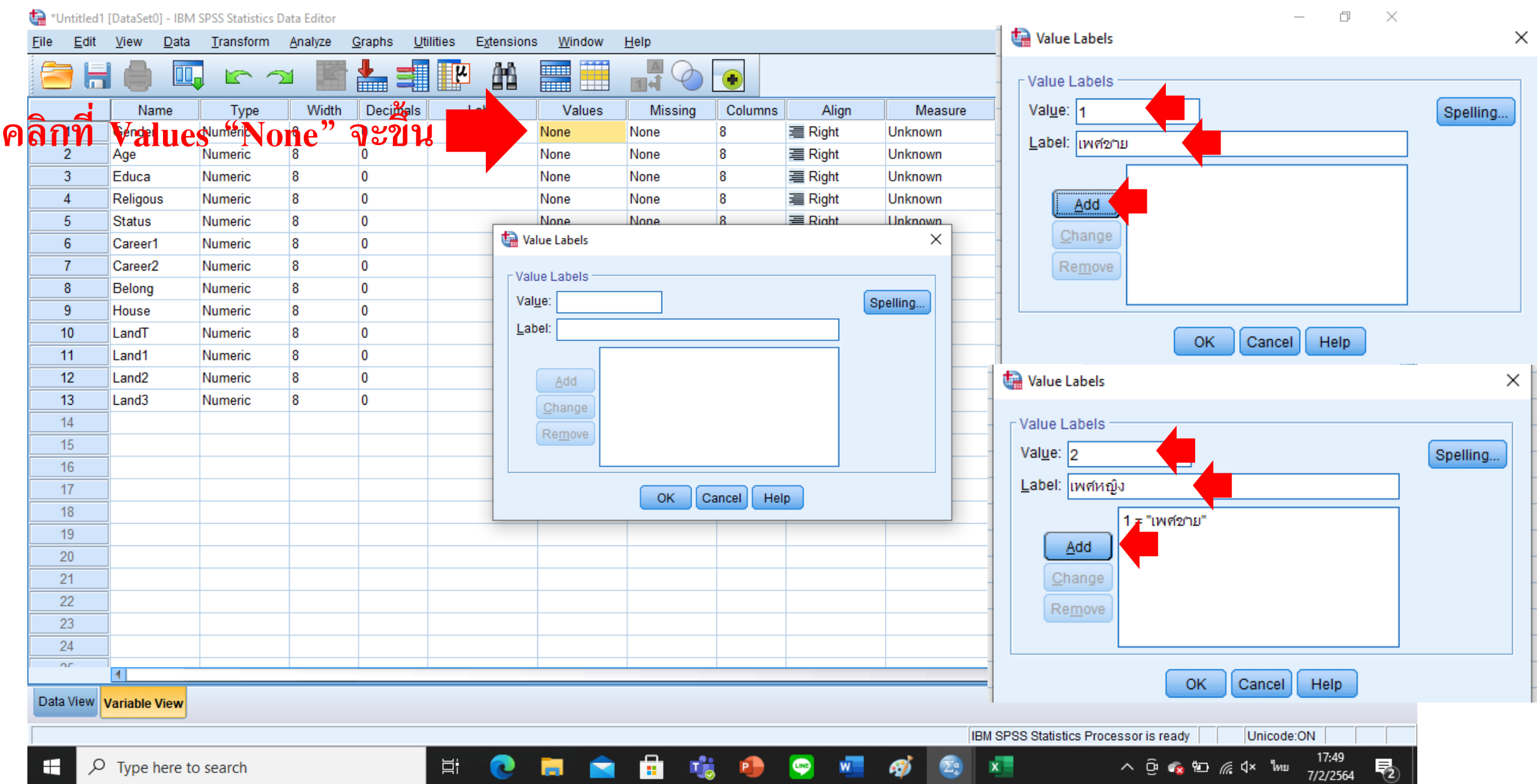

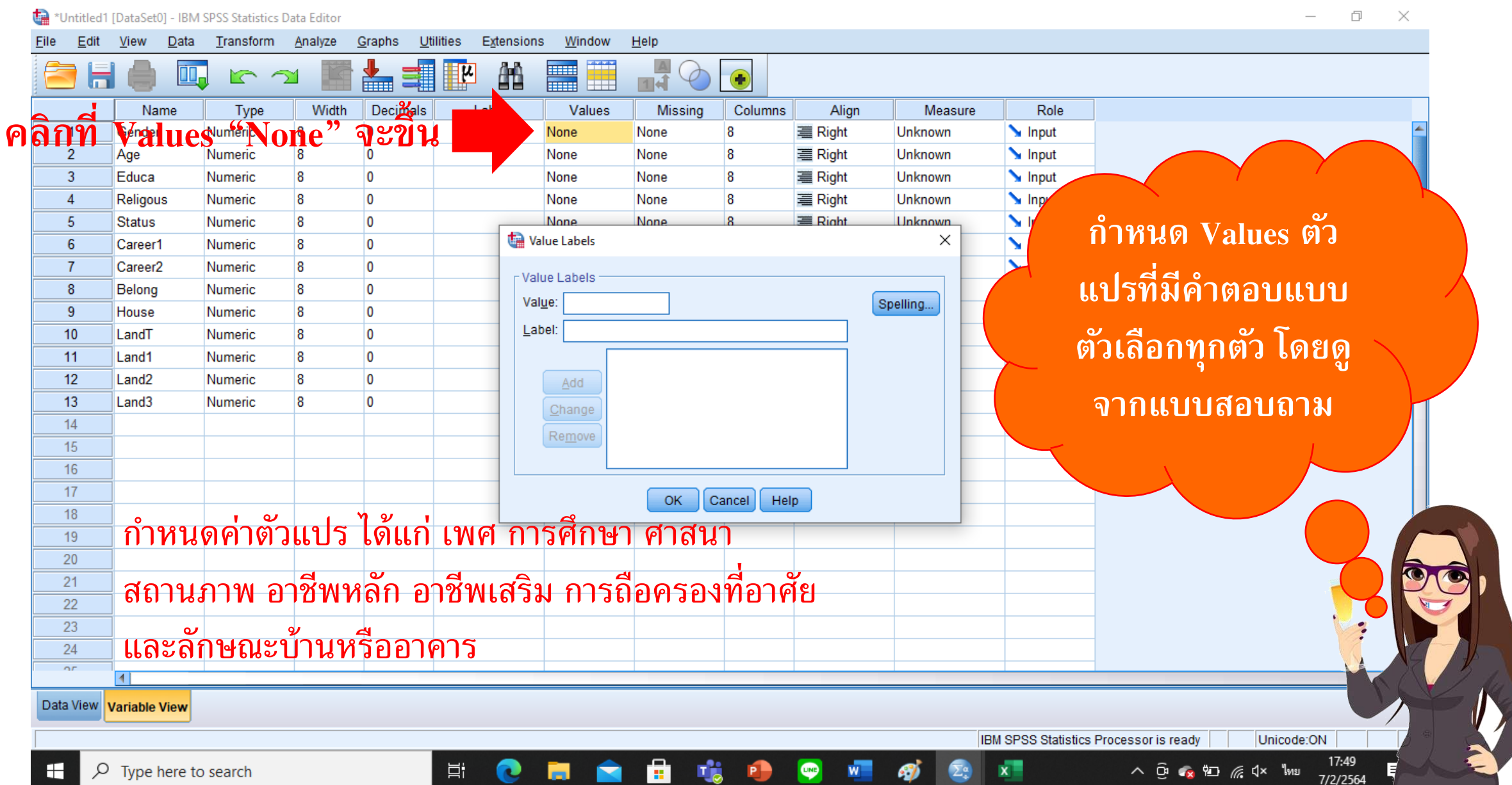

đ × \*Untitled1 [DataSet0] - IBM SPSS Statistics Data Editor File Edit View Data Transform Analyze Graphs Utilities Extensions Window Help M = M 5 7 n Name Type Width Decimals Label Values Missina Columns Align Measure Role 🔪 Input 8 {1. เพศชาย}... None Nominal 1 Gender Numeric 0 8 Right 2 8 None Right Scale 🔗 🔪 Input Age Numeric 0 None 8 3 8 {1. "เม่ๆ ดูรับก... None Education 0 8 Right 🙈 Nominal 🔪 Input Numeric S Inp {1, ศาสนาพุท.. None 4 Religious Numeric 8 0 8 ) Right ቆ Nominal {1, หัวหน้าคร้... None N In 5 8 0 8 Right 🙈 Nominal Status Numeric กำหนด Values ตัว > 6 Career1 Numeric 8 0 {1, ทำนา}... None 8 ■ Right ₽ Nominal 7 🙈 Nominal Career2 Numeric 8 0 {1, ท่านา}... None 8 I Right แปรที่มีคำตอบแบบ 8 8 {1, เป็นของต... None \delta Nominal Belong Numeric 0 8 Right 9 House 8 0 Right \Lambda Nominal None 8 Numeric ตัวเลือกทุกตัว โดยดู 🖉 Scale 10 LandTotal Numeric 8 0 None lone 8 Right 🔗 Scale 11 None Right LandOwn Numeric 8 0 8 lone Scale 🖉 12 LandRent Numeric 8 0 None lone 8 Right 🖉 Scale 13 LandFRent Numeric 8 0 None 8 ) Right จากแบบสอบถาม lone 14 15 16 17 ตัวแปรไหนเป็นตัวเลข ไม่ต้องกำหนดค่าตัวแปร ให้เป็น 18 19 20 "None" หรือเป็นค่าที่บันทึกได้เลย 21 22 23 24 05 41 Data View Variable View IBM SPSS Statistics Processor is ready Unicode:ON 19:38

티

🤹 🌒

w x

Σª

🔨 🖸 👧 🖬 🧖 ปี× ไทย

7/2/2564

H

### การนิยามตัวแปร กำหนด Missing Values

🐚 \*Untitled1 [DataSet0] - IBM SPSS Statistics Data Editor

– 0 X

17:42

7/2/2564

5

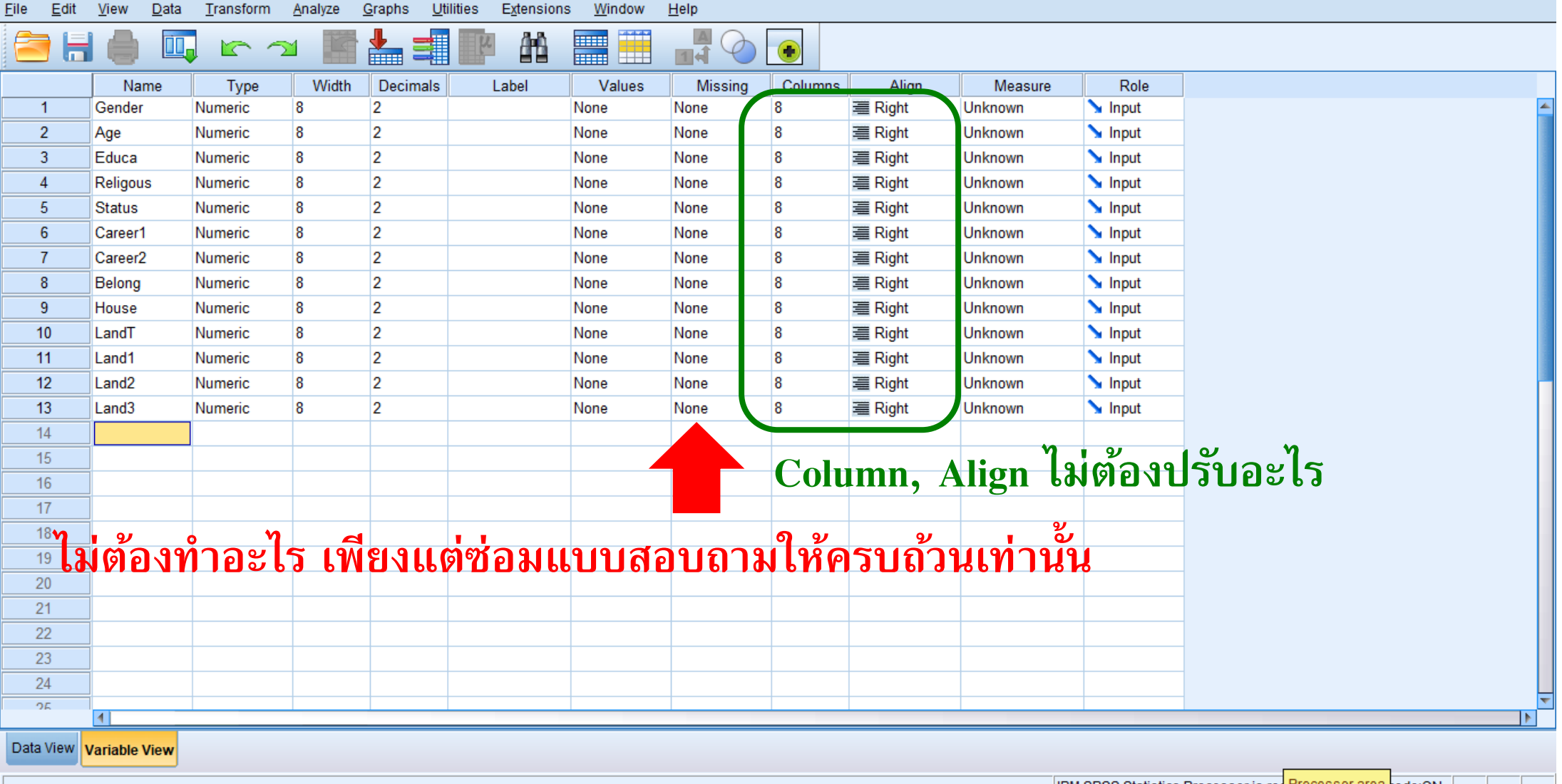

🤹 🔹

너

w

LINE

*®* 

IBM SPSS Statistics Processor is rea Processor area code:ON

へ 🛱 🝖 🐑 🌈 🕯× ENG

x

### การนิยามตัวแปร กำหนด Measurement

đ × \*Untitled1 [DataSet0] - IBM SPSS Statistics Data Editor Utilities Window Help File Edit View <u>D</u>ata Transform Analyze Graphs Extensions 5 7 • Name Type Width Decimals Label Values Missing Columns Alian Measure Role 1 Gender Numeric 8 2 None None 8 Right Unknown 🔪 Input 2 2 8 None None 8 ) Right Unknown 🔪 Input Age Numeric 2 3 Educa Numeric 8 None None 8 Right Unknown 🔪 Input 2 🔪 Input 4 8 None None 8 Right Unknown Religous Numeric 5 8 2 None None 8 I Right Unknown 🔪 Input Status Numeric 6 8 2 None None 8 Right Unknown 🔪 Input Career1 Numeric 7 8 2 None None 8 Right Unknown 🔪 Input Career2 Numeric 8 8 2 None None 8 🔪 Input Belong Numeric Right Unknown 9 8 2 None None 8 I Right Unknown 🔪 Input House Numeric 10 8 2 🔪 Input LandT Numeric None None 8 Right Unknown 11 8 2 None None 8 Right 🔪 Input Land1 Numeric Unknown 12 2 Right 🔪 Input Land2 None None 8 Unknown Numeric 13 Land3 8 2 None None 8 Right Unknown 🔪 Input Numeric 14 15 16 17 ปรับระดับมาตรการวัดของตัวแปร ว่าเป็นแบบใด 18 19 20 21 Nominal, Ordinal, Scale 22 23 24 25 41 Data View Variable View

Ξŧ

🤹 🏚

w

UND

*i* 

IBM SPSS Statistics Processor is rea Processor area code:ON

へ 🛱 🝖 🐑 🌈 🕯× ENG

x

17:42

7/2/2564

5

### การนิยามตัวแปร กำหนด Measurement

T

P

Г  $\times$ \*Untitled1 [DataSet0] - IBM SPSS Statistics Data Editor Window Help Edit <u>D</u>ata <u>T</u>ransform Graphs <u>U</u>tilities Extensions View Analyze μ Name Type Width Decimals Label Values Missing Columns Alian Measure Role 🔗 Scale 1 Gender 8 ■ Right 💌 🔪 Input Numeric 0 (1, เพศชาย). None 8 🖉 Scale 2 8 0 None Right Age Numeric None 8 ระดับมาตรการวัดของต**ั**วแปร 3 📲 Ordinal Educa 8 0 None None 8 Right Numeric 🙈 Nominal 4 Religous Numeric 8 0 None None 8 Right ut : Nominal 🔪 Input เพศ 5 8 0 8 ■ Right Status Numeric None None Unknown ゝ Input 6 Career1 Numeric 8 0 None None 8 Right Unknown อายุ : Scale 7 Career2 Numeric 8 0 None None 8 Right Unknown 🦒 Input 8 8 Unknown 🔪 Input Belong Numeric 0 None None 8 ■ Right การศึกษา: Nominal 🔪 Input 9 8 0 8 House None None Right Unknown Numeric 🔪 Input 10 LandT Numeric 8 0 None None 8 Right Unknown 11 8 0 Land1 Numeric None None Right Unknown 🔪 Input : Nominal ศาสนา 12 Land2 Numeric 8 0 None None 8 Right Unknown 🔪 Input 13 Land3 Numeric 8 0 None None Right Unknown 🔪 Input สถานภาพ: Nominal 14 จำนวนที่ดินทำกิน : Scale 15 อาชีพหลัก : Nominal 16 จำนวนที่ดินของตนเอง : Scale 17 อาชีพเสริม: Nominal 18 จำนวนที่ดินเช่าผู้อื่น 19 : Scale เจ้าของบ้าน: Nominal 20 21 จำนวนที่ดินให้ผู้อื่นเช่า ลักษณะบ้าน: Nominal : Scale 22 23 24 25 4

w

*®* 

LINE

Data View Variable View

IBM SPSS Statistics Processor is ready

Unicode:ON

<u>^ Ca</u> 🭖 🐑 🌈 ปุ× ไทย

18:05

7/2/2564

đ × \*Untitled1 [DataSet0] - IBM SPSS Statistics Data Editor Graphs Utilities Window File Edit View Data Transform Analyze Extensions Help 5 2 台 Name Type Width Decimals Label Values Missing Columns Align Measure Role 🍾 Input Gender 8 {1, เพศชาย}... None Right ₽ Nominal 1 Numeric 0 8 2 8 0 None None Right Scale 🔗 🔪 Input Age Numeric 8 3 8 {1, "เผ่าได้รับก... None Education 0 8 Right 🚠 Nominal 🔪 Input Numeric {1, ศาสนาพุท.. None 🔪 Input 4 Religious Numeric 8 0 8 ) Right ቆ Nominal {1, หัวหน้าคร้... None 5 8 0 8 Right \Lambda Nominal 🔪 Input Status Numeric S In 6 8 Career1 Numeric 0 {1, ทำนา}... None 8 Right 💑 Nominal 21 7 🙈 Nominal Career2 Numeric 8 0 {1, ทำนา}... None 8 I Right ก้าหนด Measurement {1, เป็นของต... None 🙈 Nominal 8 8 0 Belong Numeric 8 Right {1, บ้านใม้ขั้น.. None 🙈 Nominal 9 House 8 0 8 Right Numeric มาตราการวัดของตัว 🖉 Scale 8 None 10 LandTotal Numeric 0 None 8 Right 🔗 Scale 11 LandOwn 8 Right Numeric 0 None None 8 🖉 Scale 12 LandRent Numeric 8 0 None None 8 Right แปรเรียบร้อยแล้วค่ะ 🖉 Scale 13 LandFRent Numeric 8 0 None None 8 ) Right 14 15 16 17 18 19 20 21 22 23 24 05 41 Data View Variable View IBM SPSS Statistics Processor is ready Unicode:ON

🤹 🔒 🚾 💶

Σª

티

19:38

7/2/2564

🔨 🙃 👧 🖅 🥻 🖓 🗠 ໂທຍ

| Vis     13 or     /ariable       LandOwn     Image: Constraint of the second second                                    |
|----------------------------------------------------------------------------------------------------|
| Vis       13 or       /ariable         Image: Second second second                                              |
| Vis     13 or     /ariable:       LandOwn     Image: Arrow and the second second se                                    |
| LandOwn LandRent LandFRe var var var                                                                                                    |
|                                                                                                    |
| Image: second second |
| Image: select select |
|                                                                                                    |
|                                                                                                    |
|                                                                                                    |
|                                                                                                    |
|                                                                                                    |
|                                                                                                    |
|                                                                                                    |
| ท้านประก็คำหนดไว้                                                                                                    |
| 81 1 1 1 1 1 1 1 1 1 1 1 1 1 1 1 1 1 1                                                                                                     |
|                                                                                                    |
|                                                                                                    |
| ากชุดทุกตัวแปรตาบตัวแปรที่กำหุน                                                                                                    |
| <b>าุกชุดทุกตัวแปรตามตัวแปรที่กำหน</b>                                                                                                    |
| าุกชุดทุกตัวแปรตามตัวแปรที่กำหน<br>                                                                                                    |
| าุกชุดทุกตัวแปรตามตัวแปรที่กำหน<br>ากชดทกตัวแปรตามตัวแปรที่กำหน                                                                                                    |
| าุกชุดทุกตัวแปรตามตัวแปรที่กำหน<br>าุกชุดทุกตัวแปรตามตัวแปรที่กำหน                                                                                                    |
| าุกชุดทุกตัวแปรตามตัวแปรที่กำหน<br>าุกชุดทุกตัวแปรตามตัวแปรที่กำหน                                                                                                    |
| ขุกชุดทุกตัวแปรตามตัวแปรที่กำหน<br>ขุกชุดทุกตัวแปรตามตัวแปรที่กำหน<br>100 ชุด มีข้อมูล 100 แถว                                                                                                    |
| ตัวแปรที่กำหนดไว้                                                                                                    |

| Endit                                        |                                         |                   | Data Eartor                 |                        |                     |                   |              |          |            |             |           |                |                        |        |            |
|----------------------------------------------|-----------------------------------------|-------------------|-----------------------------|------------------------|---------------------|-------------------|--------------|----------|------------|-------------|-----------|----------------|------------------------|--------|------------|
| e <u>E</u> air                               | <u>V</u> iew <u>D</u> ata               | <u>T</u> ransform | <u>A</u> nalyze <u>G</u> ra | aphs <u>U</u> tilitie: | s E <u>x</u> tensio | ns <u>W</u> indow | <u>H</u> elp |          |            |             |           |                |                        |        |            |
| <b>i i</b> i i i i i i i i i i i i i i i i i |                                         |                   | M 🎬 🛓                       | ╘╴═╢║                  | 2                   |                   |              |          |            |             |           |                |                        |        |            |
|                                              |                                         |                   |                             |                        |                     |                   |              |          |            |             |           |                |                        | Vi 130 | Variables. |
| [                                            | Gender                                  | 🖉 Age             | & Education                 | 🕹 Religious            | 🐣 Status            | 🕹 Career1         | & Career2    | 🐣 Belona | 🖧 House    | 🖋 LandTotal | 🖋 LandOwn | 🖋 LandRent 🔥 L | andFRe                 |        |            |
|                                              | ••••••••••••••••••••••••••••••••••••••• | vgo               |                             | , rongrouo             |                     | ••• ••••••        | ••••••••••   | • Donong | •••••••••• | V Lundrota  | V Landonn |                | nt var                 | var    | var        |
| 1                                            | 1                                       | 47                | 24                          | 2                      | 3                   | e 21              | 96           | 3        | 6          | 13          | 13        | 0              | 0                      |        |            |
| 2                                            | 2                                       | 46                | 13                          | 11154                  |                     | บนทร              | 117 6        | SPSS     | 4          | 20          | 20        | 0              |                        | Y      |            |
| 3                                            | 2                                       | 47                | 3                           | 1                      | 2                   | 1                 | 0            | 1        | 4          | 20          | 15        |                | ×                      |        | 1          |
| 4                                            | 2                                       | 39                | 5                           | 1                      | 3                   | 1                 | 0            | 3        | 2          | 54          | 54        |                |                        |        |            |
| 5                                            | 1                                       | 48                | 4                           | 1                      | 1                   | 1                 | 0            | 1        | 1          | 20          | 1         | เมื่อขั        | ้มพืกข้อเ              | แลดราเ |            |
| 6                                            | 2                                       | 0                 | 2                           | 1                      | 2                   | 1                 | 0            | 1        | 1          | 20          | 2         |                |                        | J J    |            |
| 7                                            | 2                                       | 48                | 2                           | 1                      | 2                   | 10                | 0            | 1        | 4          | 10          |           |                |                        |        |            |
| 8                                            | 2                                       | 41                | 2                           | 1                      | 2                   | 3                 | 0            | 3        | 1          | 50          |           | ทุกแบ          | บสอบถ                  | ານແລະ  |            |
| 9                                            | 1                                       | 60                | 7                           | 1                      | 1                   | 1                 | 2            | 1        | 4          | 15          |           | 4              |                        |        | $\sim$     |
| 10                                           | 1                                       | 50                | 2                           | 1                      | 2                   | 1                 | 0            | 1        | 4          | 10          |           | คราเ           | ทกตัวแา                | รแล้ว  |            |
| 12                                           | 2                                       | 50                | 2                           | 1                      | 2                   | 2                 | 0            | J<br>1   | 5          | 10          |           |                | 9                      |        |            |
| 13                                           |                                         | 59                | 4                           | 1                      | 1                   | 1                 | 2            | 1        | 1          | 6           |           |                |                        |        |            |
| 14                                           | 2                                       | 42                | 3                           | 1                      | . 1                 | . 1               | 0            | . 1      | . 1        | 31          | 6         | $\prec$        |                        | L      |            |
| 15                                           | - 1                                     | 60                | 2                           | 1                      | 3                   | 1                 | 0            | 5        | 4          | 18          | 18        |                | $\boldsymbol{\lambda}$ |        |            |
| 16                                           | 1                                       | 44                | 3                           | 1                      | 3                   | 1                 | 0            | 3        | 6          | 36          | 36        | 0              | 0                      |        |            |
| 17                                           | 2                                       | 46                | 2                           | 1                      | 1                   | 6                 | 9            | 4        | 4          | 1           | 1         | 0              | 0                      |        |            |
| 18                                           | 2                                       | 36                | 2                           | 1                      | 1                   | 1                 | 6            | 1        | 1          | 2           | 2         | 0              | 0                      |        |            |
| 19                                           | 1                                       | 39                | 4                           | 1                      | 3                   | 1                 | 2            | 1        | 1          | 15          | 8         | 7              | 0                      |        |            |
| 20                                           | 2                                       | 36                | 3                           | 3                      | 2                   | 1                 | 0            | 1        | 2          | 35          | 20        | 15             | 0                      |        |            |
| 21                                           | 2                                       | 49                | 3                           | 1                      | 2                   | 1                 | 0            | 1        | 1          | 14          | 14        | 0              | 0                      |        |            |
| 22                                           | 1                                       | 48                | 2                           | 1                      | 1                   | 1                 | 6            | 1        | 1          | 4           | 4         | 0              | 0                      |        | AZ         |

## บันทึกข้อมูลจากแบบสอบถาม 2 วิธี

| 日              | <b>5</b> -∂ | - <del>-</del>                |                  | U           |          | SPSS-Questionnaire Data - Excel |                               |            |           |                 |                                       |                                      |                 | Naphapro                                             | nne Sanongl          | Naphapronne Sanongboon 2                     |                    |       |      |  |
|----------------|-------------|-------------------------------|------------------|-------------|----------|---------------------------------|-------------------------------|------------|-----------|-----------------|---------------------------------------|--------------------------------------|-----------------|------------------------------------------------------|----------------------|----------------------------------------------|--------------------|-------|------|--|
| ไฟล์           | หน้าแร      | ก แทรก                        | เด้าโดรงหน้าก    | าระดาษ สูตร | ร ข้อมูล | รีวิว มุมม                      | เอง วิธีใช้                   | Acrobat    | Q บอกฉัน  | เว่าคุณต้องการง | ำอะไร                                 |                                      |                 |                                                      |                      |                                              |                    |       |      |  |
| רק<br>ארק<br>י |             | EucrosiaUPC<br>B I <u>U</u> + | - 16 -           | A A I       |          | &                               | ต้ดข้อความ<br>ผสานและจัดกึ่งก | ห้ว้ไข     | - % »   5 |                 | ะจัดรูปแบบ จัดรู<br>มเมื่อนไข × เป็นเ | มี<br>เปแบบ สไตล์<br>การาง ฯ เซลล์ ฯ | €<br>Шитรก<br>⊽ | มัน<br>มัน<br>มัน<br>มัน<br>มัน<br>มัน<br>มัน<br>มัน | ∑ -<br>↓ -<br>5<br>• | AZY<br>2∀<br>ยงลำดับ ด้นหาแ<br>ะกรอง ▼ เลือก | มละ ระดับ<br>▼ ลบั |       |      |  |
| ดลิปบ          | อร์ด 🗔      |                               | ฟอนต์            |             | J        | การจัดแนว                       | 04                            |            | ตัวเลข    | E.              | สไตร<br>0                             | í                                    |                 | พปลล์                                                |                      | การแก้ไข                                     | ระดับความล้        | บ     | ~    |  |
| 42             | Ŧ           | : ×                           | $\checkmark f_X$ | 1 ]         | รี่การ   | เที่ 2                          | าเ้น                          | ทิกไ       | u Ex      | <b>cel</b>      | แล้ว                                  | น้าม                                 | าวา             | งใน                                                  | SPS                  | S                                            |                    |       | ~    |  |
|                | А           | В                             | С                | D           | E        | F                               | G                             | н          | I         | J               | к                                     | L                                    | м               | N                                                    | 0                    | Р                                            | Q                  | R     |      |  |
| 1              | Gender      | Age                           | Education        | Religious   | Status   | Career1                         | Career2                       | BelongingH | HomeType  | ที่ดินไร่       | ตนเอง                                 | ที่เช่า                              | ให้เช่า         |                                                      |                      |                                              |                    |       |      |  |
| 2              | 1           | 47                            | 2                | 1           | 3        | 1                               | 6                             | 3          | 6         | 13              | 13                                    | 0                                    | 0               |                                                      |                      |                                              |                    |       |      |  |
| 3              | 2           | 46                            | 2                | 1           | 3        | 1                               | 0                             | 1          | 4         | 20              | 20                                    | 0                                    | 0               |                                                      |                      |                                              |                    |       |      |  |
| 4              | 2           | 47                            | 3                | 1           | 2        | 1                               | 0                             | 1          | 4         | 20              | 15                                    | 0                                    | 0               |                                                      |                      |                                              |                    |       |      |  |
| 5              | 2           | 39                            | 5                | 1           | 3        | 1                               | 0                             | 3          | 2         | 54              | 54                                    | 0                                    | 0               |                                                      |                      |                                              |                    |       |      |  |
| 6              | 1           | 48                            | 4                | 1           | 1        | 1                               | 0                             | 1          | 1         | 20              | 10                                    | 10                                   | 0               |                                                      |                      |                                              |                    |       |      |  |
| 7              | 2           | 0                             | 2                | 1           | 2        | 1                               | 0                             | 1          | 1         | 20              | 20                                    | 0                                    | 0               |                                                      |                      |                                              |                    |       |      |  |
| 3              | 2           | 48                            | 2                | 1           | 2        | 10                              | 0                             | 1          | 4         | 10              | 0                                     | 10                                   | 0               |                                                      |                      |                                              |                    |       |      |  |
| 9              | 2           | 41                            | 2                | 1           | 2        | 3                               | 0                             | 3          | 1         | 50              | 50                                    | 0                                    | 0               |                                                      |                      |                                              |                    |       |      |  |
| 0              | 1           | 60                            | 7                | 1           | 1        | 7                               | 2                             | 1          | 4         | 15              | 15                                    | 0                                    | 0               |                                                      |                      |                                              |                    |       |      |  |
| 1              | 1           | 58                            | 2                | 1           | 1        | 1                               | 0                             | 1          | 4         | 10              | 0                                     | 10                                   | 0               |                                                      |                      |                                              |                    |       |      |  |
| 2              | 1           | 58                            | 2                | 1           | 3        | 2                               | 0                             | 3          | 1         | 15              | 15                                    | 0                                    | 0               |                                                      |                      |                                              |                    |       |      |  |
| 3              | 2           | 51                            | 2                | 1           | 2        | 1                               | 0                             | 1          | 5         | 19              | 19                                    | 0                                    | 0               |                                                      |                      |                                              |                    |       |      |  |
| 4              | 1           | 59                            | 4                | 1           | 1        | 1                               | 2                             | 1          | 1         | 6               | 4                                     | 2                                    | 0               |                                                      |                      |                                              |                    |       |      |  |
| 5              | 2           | 42                            | 3                | 1           | 1        | 1                               | 0                             | 1          | 1         | 31              | 6                                     | 25                                   | 0               |                                                      |                      |                                              |                    |       |      |  |
|                |             | Shoot1                        | -                | 1           |          |                                 |                               |            |           |                 |                                       |                                      |                 |                                                      |                      |                                              |                    |       |      |  |
|                |             | Sneet1                        | Ð                |             |          |                                 |                               |            |           |                 | :                                     | 4                                    |                 |                                                      | H                    |                                              |                    | +     | 100% |  |
|                | О. т.       | no horo to s                  | aarab            |             |          | Hi                              |                               | <b></b>    | _ <u></u> | 1               |                                       | 5                                    |                 |                                                      |                      |                                              | E 11 Y             | 19:55 |      |  |

| ntitled1 | [DataSet0] - IBM          | SPSS Statistics | Data Editor              |                         |                      |                   |           |          |         |             |             |          |                 |       | 9              |          |
|----------|---------------------------|-----------------|--------------------------|-------------------------|----------------------|-------------------|-----------|----------|---------|-------------|-------------|----------|-----------------|-------|----------------|----------|
| Edit     | <u>V</u> iew <u>D</u> ata | Transform       | <u>A</u> nalyze <u>G</u> | <u>Fraphs U</u> tilitie | es E <u>x</u> tensio | ns <u>W</u> indow | Help      |          |         |             |             |          |                 |       |                |          |
|          |                           |                 | 🎽 📓                      | ▙▋▋                     | r h                  |                   | 14        |          |         |             |             |          |                 |       |                |          |
|          |                           |                 |                          |                         |                      |                   |           |          |         |             |             |          |                 |       | Vi: 13 o       | Variable |
|          | 💑 Gender                  | 🛷 Age           | 💰 Education              | 💰 Religious             | 💰 Status             | 💑 Career1         | 💑 Career2 | 💰 Belong | 💑 House | 🖋 LandTotal | 🖋 LandOwn 💰 | LandRent | 🔊 LandFRe       | var   | var            | var      |
| 4        |                           |                 |                          |                         |                      |                   |           |          |         | 42          | 42          |          | <sup>™</sup> nt | 761   |                |          |
| 1<br>2   | 1                         | 47              | 2                        | 1                       | 3                    | 1                 | 6         | 3        | 6       | 13          | 13          | 0        | 0               |       |                |          |
| 3        | 2                         | 40              | 2                        | 1                       | 2                    | 1                 | 0         | 1        | 4       | 20          | 20          | U        |                 | Y     | /              |          |
| 1        | 2                         | 39              | 5                        | 1                       | 3                    | 1                 | 0         | 3        | 2       | 54          | 54          |          |                 |       |                |          |
| 5        | - 1                       | 48              | 4                        | 1                       | 1                    | . 1               | 0         | 1        | - 1     | 20          | 1           | 4        | <b>v</b> 2      | ิข    |                |          |
| 6        | 2                         | 0               | 2                        | 1                       | 2                    | 1                 | 0         | 1        | 1       | 20          | 2           | เมอ      | าบนทก           | เขอมู | ลครเ           | j j      |
| 7        | 2                         | 48              | 2                        | 1                       | 2                    | 10                | 0         | 1        | 4       | 10          |             |          |                 | U.    |                |          |
| 3        | 2                         | 41              | 2                        | 1                       | 2                    | 3                 | 0         | 3        | 1       | 50          |             | ทกเ      | เททสส           | จาเถา | มและ           | ړ        |
| 9        | 1                         | 60              | 7                        | 1                       | 1                    | 7                 | 2         | 1        | 4       | 15          |             | 9        |                 |       | 00000          |          |
| 0        | 1                         | 58              | 2                        | 1                       | 1                    | 1                 | 0         | 1        | 4       | 10          |             | 00       | 0 400 O O       | Sugl  | 24             |          |
| 1        | 1                         | 58              | 2                        | 1                       | 3                    | 2                 | 0         | 3        | 1       | 15          |             | 613      | บทุกต           | JIIJ  | <b>3</b> [[0]] |          |
| 2        | 2                         | 51              | 2                        | 1                       | 2                    | 1                 | 0         | 1        | 5       | 19          |             |          | •               |       |                |          |
| 3        | 1                         | 59              | 4                        | 1                       | 1                    | 1                 | 2         | 1        | 1       | 6           |             |          |                 |       | 1              |          |
| 4        | 2                         | 42              | 3                        | 1                       | 1                    | 1                 | 0         | 1        | 1       | 31          | 6           |          |                 |       |                |          |
| 5        | 1                         | 60              | 2                        | 1                       | 3                    | 1                 | 0         | 5        | 4       | 18          | 18          | -        |                 |       |                |          |
| 0<br>7   | 1                         | 44              | 3                        | 1                       | 3                    | 1                 | 0         | 3        | 6       | 36          | 36          | 0        | 0               |       |                |          |
| 8        | 2                         | 40              | 2                        | 1                       | 1                    | 1                 | 9         | 4        | 4       | 1           | 1           | 0        | 0               |       |                |          |
| 9        | 1                         | 30              | 2<br>/                   | 1                       | 3                    | 1                 | 2         | 1        | 1       | 15          | 2           | 7        | 0               |       |                |          |
| 0        | 2                         | 36              | 3                        | 3                       | 2                    | 1                 | 0         | 1        | 2       | 35          | 20          | ,<br>15  | 0               |       |                |          |
| 1        | 2                         | 49              | 3                        | 1                       | 2                    | . 1               | 0         | . 1      | 1       | 14          | 14          | .0       | 0               |       |                |          |
| 2        | - 1                       | 48              | 2                        | 1                       | 1                    | 1                 | 6         | 1        | 1       | 4           | 4           | 0        | 0               |       |                | 1        |
|          | 4                         |                 |                          |                         |                      |                   |           |          |         |             |             |          |                 |       |                |          |

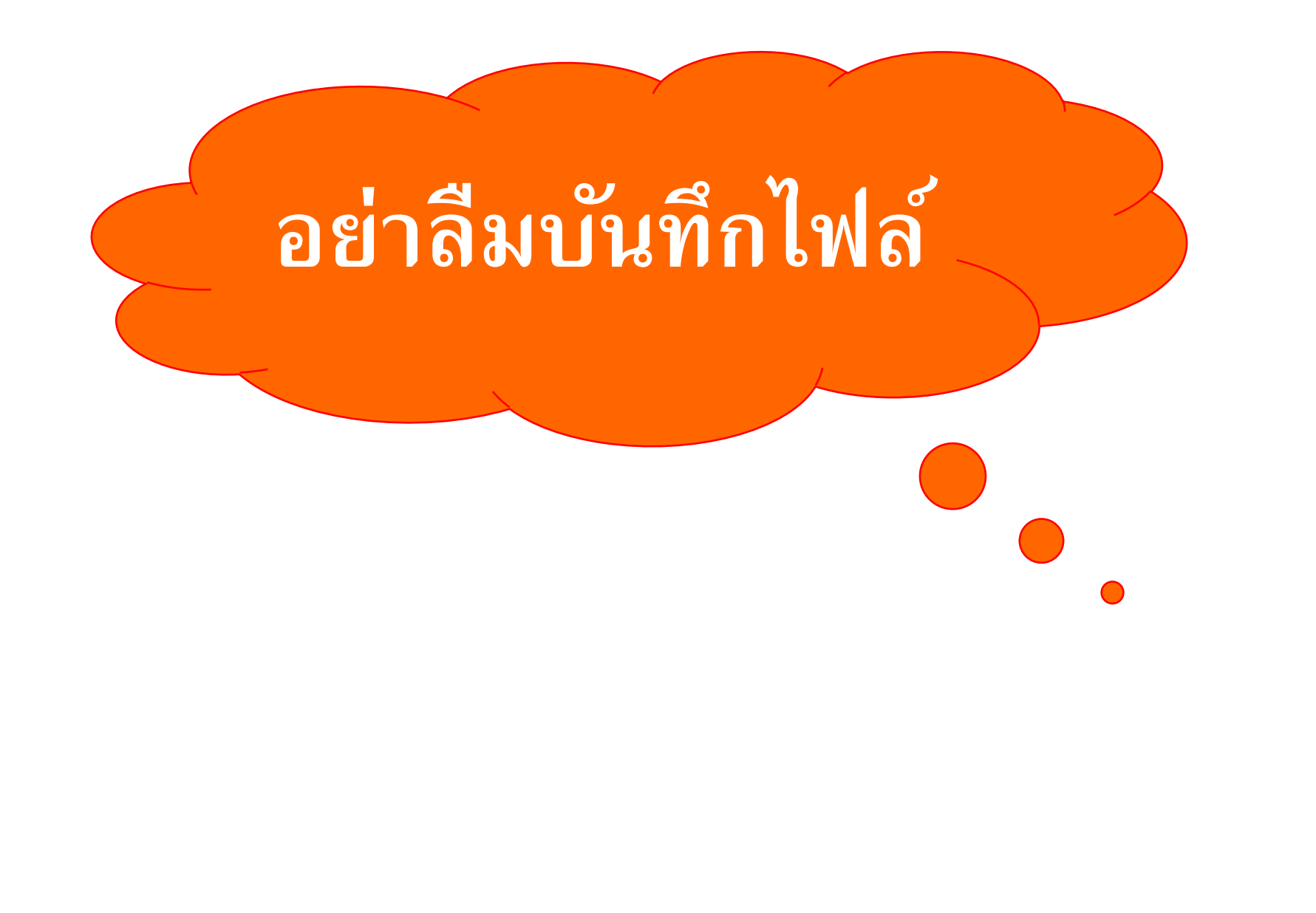

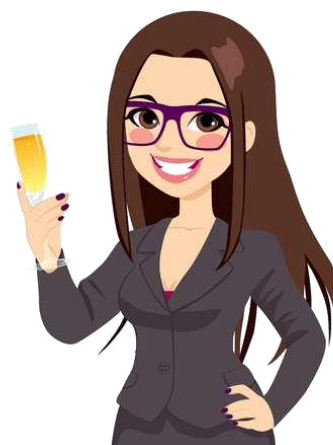

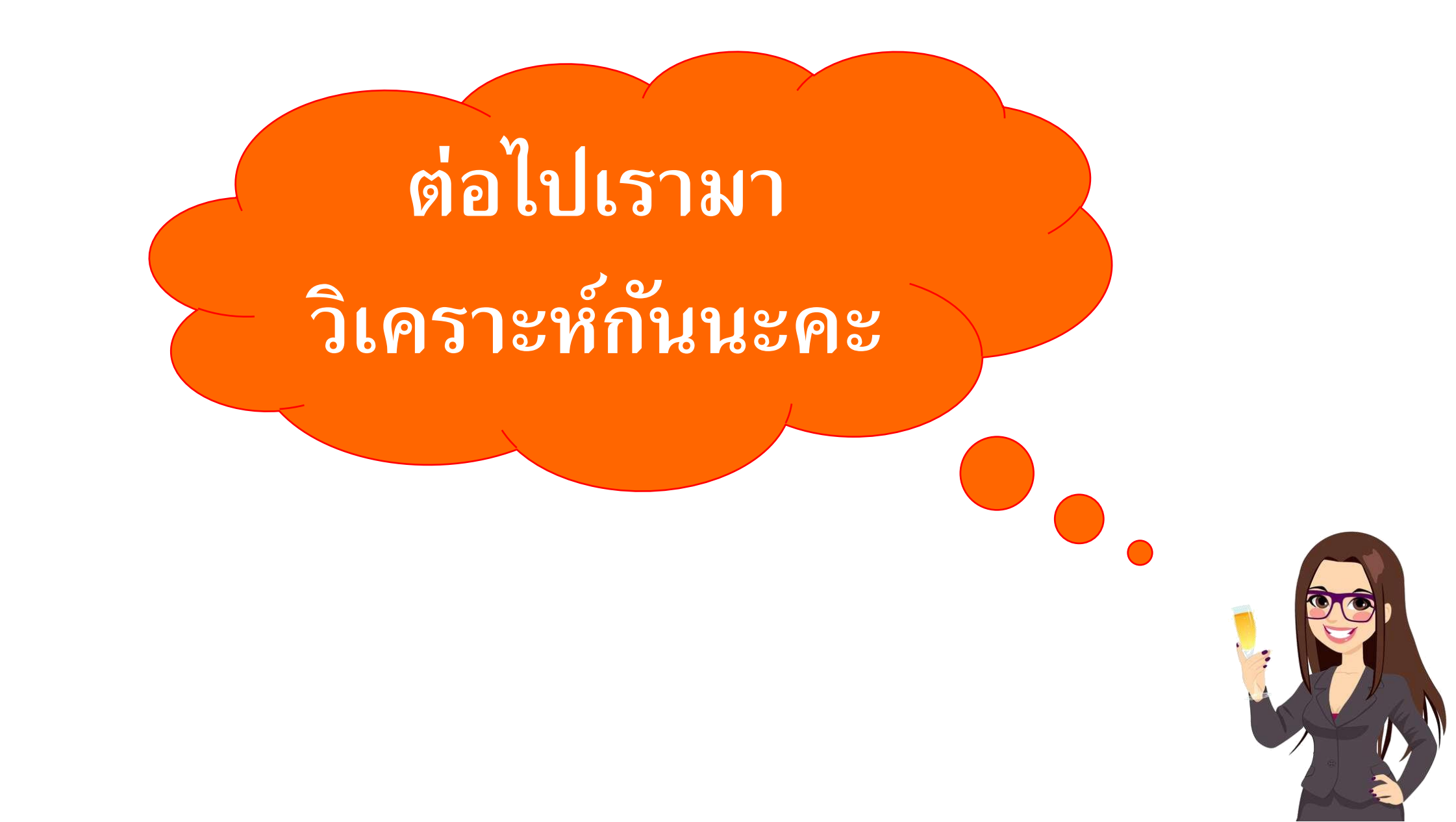

## การวิเคราะห์ข้อมูล

การวิเคราะห์ข้อมูลทางสถิติ จำแนกเป็น การวิเคร การวิเคราะห์สถิติเชิงพรรณนา (Inferen

(Descriptive Statistics) วิเคราะห์ ลักษณะของตัวอย่างเพื่ออธิบายลักษณะ ของประชากร โดยใช้ค่าสถิติ

- ร้อยละ (จากตารางแจกแจงความถี่)
- ค่าเฉลี่ย และส่วนเบี่ยงเบนมาตรฐาน
- ความสัมพันธ์ของตัวแปร

กา<sub>เ</sub>วิเคราะห์สถิติเชิงอนุมาน (Inferential Statistics) วิเคราะห์เพื่อ ทดสอบการเป็นตัวแทนที่ดีของตัวอย่าง สำหรับประชากร โดยใช้ค่าสถิติ

- การแจกแจงแบบที
- การแจกแจงไคสแควร์

#### เราจะเริ่มต้นวิเคราะห์สถิติเชิงพรรณนา การสร้างตารางแจกแจงความถี่สำหรับข้อนูล

#### นามมาตรา (Nominal Scale)

🔚 \*Untitled1 [DataSet0] - IBM SPSS Statistics Data Editor

| <u>F</u> ile | <u>E</u> dit | <u>V</u> iew | <u>D</u> ata | <u>T</u> ransform | <u>A</u> nalyze | <u>G</u> raphs         | <u>U</u> tilities | E <u>x</u> tensions                   | <u>W</u> indow     | <u>H</u> elp |   |          |         |          |
|--------------|--------------|--------------|--------------|-------------------|-----------------|------------------------|-------------------|---------------------------------------|--------------------|--------------|---|----------|---------|----------|
|              |              |              |              |                   | Re <u>p</u> o   | orts                   |                   | *                                     |                    |              | 2 |          |         |          |
|              |              |              |              |                   | D <u>e</u> so   | riptive Stati          | stics             | •                                     | 123 Frequen        | cies         |   |          |         |          |
| 9:Lan        | IdTotal      |              | 15           |                   | <u>B</u> aye    | sian Statist           | ics               | •                                     | Descript           | ives         |   |          |         |          |
|              |              | 💰 Gei        | nder         | 🛷 Age             | Ta <u>b</u> le  | es                     |                   | +<br>                                 | A Explore          |              | 2 | 💑 Belong | 💑 House | 🖋 LandTo |
| 1            | 1            |              | 1            | 47                | 00 <u>m</u>     | pare means             | 5<br>Madal        |                                       | 🐺 <u>C</u> rosstal | bs           | 6 | 3        | 6       |          |
| 2            | 2            |              | 2            | 46                | Gene            | erar Linear f          | wodel             | , , , , , , , , , , , , , , , , , , , | 🛨 TURF Ar          | nalysis      | 0 | 1        | 4       |          |
| 3            | 3            |              | 2            | 47                | Gene            | erali <u>z</u> ed Line | ear models        | P                                     | <u>IZ</u> atio     |              | 0 | 1        | 4       |          |
| 4            | 1            |              | 2            | 39                | Mixed           | Models                 |                   | P                                     | P-P Plot           | S            | 0 | 3        | 2       |          |
| 5            | 5            |              | 1            | 48                | <u>C</u> orre   | elate                  |                   | •                                     |                    | e            | 0 | 1        | 1       |          |
| 6            | 6            |              | 2            | 0                 | <u>R</u> egr    | ession                 |                   | •                                     |                    |              | 0 | 1        | 1       |          |
| 7            | 7            |              | 2            | 48                | L <u>og</u> li  | near                   |                   | •                                     | 10                 |              | 0 | 1        | 4       |          |
| 8            | }            |              | 2            | 41                | Neur            | al Net <u>w</u> orks   | 6                 | •                                     | 3                  |              | 0 | 3        | 1       |          |
| 9            | )            |              | 1            | 60                | Class           | si <u>f</u> y          |                   | •                                     | 7                  |              | 2 | 1        | 4       |          |
| 1            | 0            |              | 1            | 58                | <u>D</u> ime    | ension Red             | uction            | •                                     | 1                  |              | 0 | 1        | 4       |          |
| 1            | 1            |              | 1            | 58                | Sc <u>a</u> le  | ;                      |                   | •                                     | 2                  |              | 0 | 3        | 1       |          |
| 1            | 2            |              | 2            | 51                | Nonp            | arametric 1            | Tests             | •                                     | 1                  |              | 0 | 1        | 5       |          |

เราจะเริ่มต้นวิเคราะห์ การสร้างตารางแจกแจงความถี่สำหรับข้อมูลนามมาตรา

#### (Nominal Scale)

훪 \*Untitled1 [DataSet0] - IBM SPSS Statistics Data Editor

![](_page_31_Figure_4.jpeg)

จะได้ ตารางแจกแจงความถี่สำหรับข้อมูลนามมาตรา (Nominal Scale)

| 🕻 🔚 *Output1 [Document1] - IBM SPSS                       | Statistics Viewer                                                                                                    | - 🗆 X                                     |
|-----------------------------------------------------------|----------------------------------------------------------------------------------------------------|-------------------------------------------|
| <u>File E</u> dit <u>V</u> iew <u>D</u> ata <u>T</u> rans | orm <u>I</u> nsert F <u>o</u> rmat <u>A</u> nalyze <u>G</u> raphs <u>U</u> tilities E <u>x</u> tensions <u>W</u> indow <u>H</u> elp |                                           |
| 😑 🗄 🖨 🔕 🤌                                                 | 🛄 🗠 🛥 🧝 🚰 📥 🗐 🖻 🐌 🔳 💽                                                                                                    | ตารางแจกแจงความกี่ของ                     |
| 🗉 🖪 Output                                                | Gender Education Religious Status Careeri Career2 Belong                                                                            |                                           |
| Log                                                       | N Valid 100 100 100 100 100 100 100 100                                                                                             | 100                                       |
| Title                                                     | Missing 0 0 0 0 0 0 0                                                                                                    | ● เพศ                                     |
| - Notes                                                   |                                                                                                    |                                           |
| Active Dataset                                            | Frequency Table                                                                                                    |                                           |
| OLAP Cubes                                                |                                                                                                    | • ระดบการศกษา                             |
|                                                           | Gender                                                                                                    |                                           |
| → 🖻 Title                                                 | Cumulative                                                                                                    | • สาสนา                                   |
| Notes                                                     | Frequency Percent Valid Percent Percent                                                                                             | ¥1161181                                  |
| Statistics                                                | Valid เพศอาย 65 65.0 65.0 65.0                                                                                                    |                                           |
| Title                                                     | เพศหญิง <u>35</u> <u>35.0</u> <u>35.0</u> <u>100.0</u>                                                                              | • สถานภาพโนทอยอาศย                        |
| Gender                                                    | lotal 100 100.0                                                                                                    | ູ                                         |
| - Religious                                               |                                                                                                    |                                           |
| Status                                                    | Education                                                                                                    | ี ยามพุทธกา                               |
| Career1                                                   | Cumulative                                                                                                    |                                           |
| - 🛱 Belong                                                | Volid Www.zerozec.                                                                                                    | • อาชีพเสริม                              |
| - La House                                                | valio เมาตามาการการการการการการการการการการการการการ                                                                                |                                           |
| 7                                                         | มัธยมศึกษาตอนดู้แ (ม.3) 14 14.0 14.0 78.0                                                                                           |                                           |
| Ĩ                                                         | มัธยมศึกษาตอนปลาย/ปาช. 12 12.0 12.0 90.0                                                                                            | • คุรแทบหาง เมืองกาห                      |
|                                                           | (ມ.6/ປາງາ.)                                                                                                    |                                           |
|                                                           | อนุมริญญา/บาส. <u>3</u> 3.0 3.0 93.0                                                                                                | <ul> <li>ลักษณะบ้านที่อย่อาศัย</li> </ul> |
|                                                           | <u>ปริญญาตรี 2 2.0 2.0 95.0</u>                                                                                                    |                                           |
| e e e e e e e e e e e e e e e e e e e                     | <u>สูงกวามรณูญาตรี 5 5.0 5.0 100.0</u>                                                                                              |                                           |
|                                                           | 100 1000                                                                                                    |                                           |

### เราจะเริ่มต้นวิเคราะห์สถิติเชิงพรรณนา ด้วยค่าเฉลี่ย และส่วนเบี่ยงเบนมาตรฐาน สำหรับข้อมูลอัตราส่วน (Ratio Scale)

#### 🔄 \*Untitled1 [DataSet0] - IBM SPSS Statistics Data Editor

| <u>F</u> ile | <u>E</u> dit | <u>V</u> iew | <u>D</u> ata | <u>T</u> ransform | <u>A</u> nalyze | <u>G</u> raphs       | <u>U</u> tilities | Extensions | <u>W</u> indow      | <u>H</u> elp |   |          |         |             |           |            |
|--------------|--------------|--------------|--------------|-------------------|-----------------|----------------------|-------------------|------------|---------------------|--------------|---|----------|---------|-------------|-----------|------------|
|              |              |              | Ū.           | 6 3               | Re <u>p</u> o   | orts                 |                   | •          | <b></b>             |              | Ø |          |         |             |           |            |
| - L          |              |              |              |                   | D <u>e</u> sc   | riptive Stati:       | stics             | •          | 123 <u>F</u> requer | ncies        |   |          |         |             |           |            |
| 9:La         | ndTotal      |              | 15           |                   | <u>B</u> aye    | sian Statisti        | ics               | •          | Descrip             | tives        |   |          |         |             |           |            |
|              |              | 💰 Ge         | nder         | 🛷 Age 🧯           | Ta <u>b</u> le  | es                   |                   | •          | A Explore           |              | 2 | 💑 Belong | 💑 House | 🛷 LandTotal | 🖋 LandOwn | 🔗 LandRent |
|              |              |              |              |                   | Co <u>m</u>     | pare Means           | 5                 | •          |                     | h.e.         |   |          |         |             |           |            |
|              | 1            |              | 1            | 47                | Gene            | eral Linear N        | lodel             | •          | Crossta             | ibs          | 6 | 3        | 6       | 13          | 13        | 0          |
|              | 2            |              | 2            | 46                | Gene            | aralized Line        | ar Modele         | •          | TURF A              | nalysis      | 0 | 1        | 4       | 20          | 20        | 0          |
|              | 3            |              | 2            | 47                | Miyor           | d Modele             | ai modela         |            | <u> R</u> atio      |              | 0 | 1        | 4       | 20          | 15        | 0          |
|              | 4            |              | 2            | 39                | MIXec           | Induers              |                   |            | P-P Plot            | ts           | 0 | 3        | 2       | 54          | 54        | 0          |
|              | 5            |              | 1            | 48                | Corre           | elate                |                   | P          |                     | te           | 0 | 1        | 1       | 20          | 10        | 10         |
|              | 6            |              | 2            | 0                 | <u>R</u> egr    | ession               |                   | •          |                     | ιə           | 0 | 1        | 1       | 20          | 20        | 0          |
|              | 7            |              | 2            | 48                | L <u>o</u> gli  | near                 |                   | •          | 10                  |              | 0 | 1        | 4       | 10          | 0         | 10         |
|              | 8            |              | 2            | 41                | Neur            | al Net <u>w</u> orks | 5                 | *          | 3                   |              | 0 | 3        | 1       | 50          | 50        | 0          |
|              | 9            |              | 1            | 60                | Class           | si <u>f</u> y        |                   | *          | 7                   |              | 2 | 1        | 4       | 15          | 15        | 0          |
| 1            | 10           |              | 1            | 58                | <u>D</u> ime    | ension Redu          | uction            | •          | 1                   |              | 0 | 1        | 4       | 10          | 0         | 10         |
| 1            | 11           |              | 1            | 58                | Sc <u>a</u> le  | e                    |                   | •          | 2                   |              | 0 | 3        | 1       | 15          | 15        | 0          |
| 1            | 12           |              | 2            | 51                | <u>N</u> onp    | arametric T          | ests              | •          | 1                   |              | 0 | 1        | 5       | 19          | 19        | 0          |
| 1            | 13           |              | 1            | 59                | Fored           | casting              |                   | •          | 1                   |              | 2 | 1        | 1       | 6           | 4         | 2          |

#### เราจะเริ่มต้นวิเคราะห์สถิติเชิงพรรณนา <mark>ด้วยค่าเฉลี่ย และส่วนเบี่ยงเบนมาตรฐาน</mark> สำหรับข้อมูลอัตราส่วน (Ratio Scale)

幅 \*Untitled1 [DataSet0] - IBM SPSS Statistics Data Editor

![](_page_34_Figure_3.jpeg)

เลือกตัวแปรอัตราส่วน

จำนวนที่ดินทำกินทั้งหมด

• จำนวนที่ดินที่ของตนเอง

จำนวนที่ดินที่เช่าผู้อื่น

จำนวนที่ดินให้ผ้อื่นเช่า

อายุ

เราจะเริ่มต้นวิเคราะห์สถิติเชิงพรรณนา ด้วยค่าเฉลี่ย และส่วนเบี่ยงเบนมาตรฐาน

| 😑 🗄           |          |       | M 🎬         |             | <u>۳</u> |                          |                        |                  |         |   |             |   |
|---------------|----------|-------|-------------|-------------|----------|--------------------------|------------------------|------------------|---------|---|-------------|---|
| 9 : LandTotal | 15       |       |             |             |          |                          |                        |                  |         |   |             |   |
|               | 💑 Gender | 🛷 Age | 🗞 Education | 💑 Religious | 💑 Status | 🗞 Career1                | 🗞 Career2              | 💑 Belong         | 💑 House | • | 🖗 LandTotal | 4 |
| 1             | 1        | 47    | 2           | 1           | 3        | 1                        | to Description         |                  |         | 6 | 13          |   |
| 2             | 2        | 46    | 2           | 1           | 3        | 1                        | Uescriptive            | es: Options      | ^       | 4 | 20          |   |
| 3             | 2        | 47    | 3           | 1           | 2        | 1                        | 🗸 <u>M</u> ean         | Sum 📃            |         | 4 | 20          | , |
| 4             | 2        | 39    | 5           | 1           | ta D     | escriptives              |                        |                  |         |   |             |   |
| 5             | 1        | 48    | 4           | 1           |          |                          | Std devi               | ation 🥅 Minim    | um      |   |             |   |
| 6             | 2        | 0     | 2           | 1           |          | Gender                   | Variance               | Maxim            |         |   | Options     |   |
| 7             | 2        | 48    | 2           | 1           | 👗        | Education                | Range                  | SE n             | nean    |   | Style       |   |
| 8             | 2        | 41    | 2           | 1           |          | Religious                | <u>I</u> <u>I</u> ange | O. <u>_</u> . II | licali  |   | Bootstrap   |   |
| 9             | 1        | 60    | 7           | 1           |          | Status                   | Characteriz            | e Posterior Dist | tribut  |   |             |   |
| 10            | 1        | 58    | 2           | 1           |          | Career1                  | 🔲 <u>K</u> urtosis     | 📃 Ske <u>w</u> n | less    |   |             |   |
| 11            | 1        | 58    | 2           | 1           |          | Belong                   | Disalar                |                  |         |   |             |   |
| 12            | 2        | 51    | 2           | 1           |          | House                    | Display Ord            | er               |         |   |             |   |
| 13            | 1        | 59    | 4           | 1           |          |                          | varia <u>b</u> ie      | list             |         |   |             |   |
| 14            | 2        | 42    | 3           | 1           | S        | ave standardi <u>z</u> e | O <u>A</u> lphabet     | IC               |         |   |             |   |
| 15            | 1        | 60    | 2           | 1           |          | 0                        | O Ascendir             | ng means<br>     | Ip      |   |             |   |
| 16            | 1        | 44    | 3           | 1           |          |                          | © <u>D</u> escend      | ling means       |         |   |             |   |
| 17            | 2        | 46    | 2           | 1           | 1        | 6                        |                        |                  |         | 4 | 1           |   |
| 18            | 2        | 36    | 2           | 1           | 1        | 1                        | <u>C</u> ontinue       | Cancel           | Help    | 1 | 2           |   |

<sup>\*Untitled1</sup> [Dat สำหรับข้อมูลอัตราส่วน (Ratio Scale)

เลือก "Options"

- "Descriptive Options" เลือกสถิติที่ต้องการใช้ ส่วนใหญ่
- Mean
- Std. Deviation
- กด "Continue"

กด "OK"

เราจะเริ่มต้นวิเคราะห์สถิติเชิงพรรณนา <mark>ด้วยค่าเฉลี่ย และส่วนเบี่ยงเบนมาตรฐาน</mark> สำหรับข้อมูลอัตราส่วน (Ratio Scale)

Career1 Career2 Belong House Log Descriptives • Motes • Descriptive Statist

Descriptives

#### **Descriptive Statistics**

|                    | N   | Mean  | Std. Deviation |
|--------------------|-----|-------|----------------|
| Age                | 100 | 50.13 | 11.694         |
| LandTotal          | 100 | 9.63  | 10.948         |
| LandOwn            | 100 | 8.29  | 10.294         |
| LandRent           | 100 | 1.13  | 3.552          |
| LandFRent          | 100 | .00   | .000           |
| Valid N (listwise) | 100 |       |                |

## การวิเคราะห์ทางสถิติเชิงอนุมาน

- ก่อนวิเคราะห์ข้อมูล ให้พิจารณาวัตถุประสงค์ และสมมติฐานของการวิจัย
- สมมติ วัตถุประสงค์และสมมติฐานการวิจัยเป็นดังนี้
- วัตถุประสงค์การวิจัย

เพื่ออธิบายลักษณะการถือครองที่ดินของประชากรในพื้นที่
 เพื่ออธิบายความสัมพันธ์ระหว่างจำนวนที่ดินและอาชีพหลักของประชากรในพื้นที่

สมมติฐานการวิจัย (สมมติว่าเป็นดังนี้)

๑ ลักษณะการถือครองที่ดินแตกต่างกันตามอายุของหัวหน้าครัวเรือน
 ๑ ลักษณะการถือครองที่ดินแตกต่างกันตามระดับการศึกษา
 ๑ ประชากรในพื้นที่ที่มีอาชีพทำนามีที่ดินมากกว่าอาชีพอื่น

![](_page_38_Picture_0.jpeg)

![](_page_38_Picture_1.jpeg)